# VNA0440 / VNA0440e VNA0460 / VNA0460e

ユーザ・マニュアル Version 3.0

MegiQ VNA0440/VNA0460シリーズは、USBを使用した ベクトル・ネットワーク・アナライザ (Vector Network Analyzer.以降「VNA」と表記) で、完全双方向2ポート測定を実 現できます。

eバージョンは3ポート測定機能、プログラマブルなバイア ス生成器とBias-Teeが追加されています。

異なるVNAについての表記は「VNA04x0」としています。

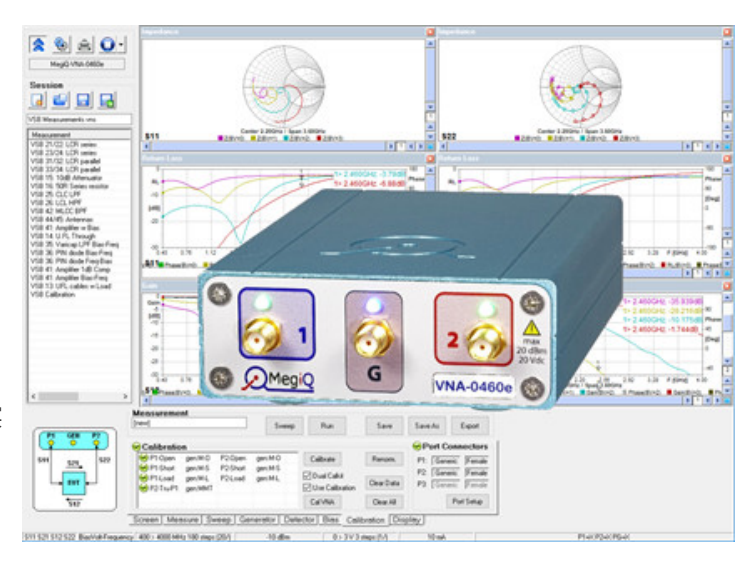

# このマニュアルについて

このマニュアルは、VNA04x0の使用方法とVNA付属のユーザ・ソフトウェアの使用方法について説明 しています。このマニュアルは本製品の可能性や特徴について紹介をしていますが、VNA測定テクニッ クについての専門的かつ詳細な教科書ではありません。

このマニュアルでは、UFL学習ツール・ボックス(訳注: UFLはヒロセ電機のU.FLコネクタを指しています)となるMegiQ VNA Sandboxを使用して、VNA測定方法の説明と測定例を示しています。これらの測定 テクニックは、他のコネクタやシステムを用いた測定にも応用できます。

VNA Sandboxには、それ自体のチュートリアル・マニュアルがあり、測定技術とその背景にある理論の詳細に関して詳しく説明しています。

# 校正

VNA04x0はその**RFポート**で測定が行なえるように、工場出荷時に完全に**キャリブレーション(校正)** されています。

しかしながら、多くの測定セットアップでは、ケーブルやアダプタがDUTからRFポートの間に接続され ています。この測定セットアップは測定結果に影響を与えるため、正規化(ノーマライゼーション)に より測定結果からその影響を取り除く必要があります。これは**キャリブレーション**(以降、「校正」と表 記)と呼ばれるプロセスを通じて実現され、実際の測定セットアップを用いてユーザ自身で作業する必 要があります。この校正作業には十分な注意が必要で、測定セットアップについても十分な配慮が必要 です。校正作業については、校正のセクションを注意深く読んでください。

Table of Contents (もくじ)

【1】特徴

【2】注意

【3】 インストール

1. VNA0440 / VNA0460

1. VNA ポート・コネクタ

1. ソフトウェアのインストール

| 2. VNA0440e / VNA0460e                                                                                                    | 2. 入力レベル<br>3. 一般的事項                                                                                                    | 2. ハードウェアのインストール<br>3. VNAの動作モード                                                                                                    |
|----------------------------------------------------------------------------------------------------|----------------------------------------------------------------------------------------------------|----------------------------------------------------------------------------------------------------|
| <ul> <li>【4】概要</li> <li>1. VNA測定の概要</li> <li>2. Sパラメータ</li> <li>3. ブロック・ダイアグラム</li> <li>4. 掃引シーケンス</li> <li>5. ファイル・システム</li> <li>6. ユーザ・インターフェース・<br/>ソフトウェア</li> <li>7. タッチ・スクリーン</li> </ul>                                                                                          | <ul> <li>(5) 測定の実行</li> <li>1. 簡単な測定</li> <li>2. 校正</li> <li>3. 掃引コントロール・バー</li> <li>4. 測定の保存</li> </ul>                                                                     | <ul> <li>【6】校正</li> <li>1. 校正の必要性</li> <li>2. 校正と正規化</li> <li>3. ハードウェアに依存しない校正</li> <li>4. OSLT校正</li> <li>4. OSLT校正</li> <li>5. 全12項目の正規化</li> <li>6. リファレンス面</li> <li>7. 校正キット</li> <li>8. 校正手順</li> <li>9. 1ポート校正 (OSL)</li> <li>10. 2ポート校正 (OSLT)</li> <li>11. ディエンベデッド</li> </ul> |
| <ul> <li>【7】測定の設定</li> <li>1. 測定項目</li> <li>2. 測定パラメータの設定</li> <li>3. Screen (スクリーン)</li> <li>4. Measure (測定)</li> <li>5. Sweep (掃引)</li> <li>6. Generator (信号発生器)</li> <li>7. Detector (検出器)</li> <li>8. Bias (バイアス)</li> <li>9. Calibration (校正)</li> <li>10. Display (表示)</li> </ul> | 【8】CALIBRATION KIT<br>MANAGER<br>(校正キット・マネージャ)<br>1. 校正エレメントの定義                                                                                                    | <b>【9】グラフ</b><br>1. インピーダンスのグラフ<br>2. ゲインのグラフ<br>3. グラフの制御                                                                                                    |
| 【10】マッチングカリキュレ<br>ータとシミュレータ<br>1. マッチングの手順                                                                                                    | 【11】 セッション・マネージャ<br>ヤ<br>1. セッション・マネージャ<br>2. セッション・リストの保存<br>3. セッションの保存<br>4. セッションのオープン<br>5. 測定データの再呼び出し<br>6. 削除とリネーム<br>7. エクスポートとインポート<br>8. Touchstone形式でのエクス<br>ポート | 【12】レポート<br>1. レポート・ジェネレータ<br>2. 単一のグラフのコピー                                                                                                    |

【13】OPTIONS (オプション) 【14】仕様

- 1. Screen (スクリーン)
- 2. Reports (レポート)
- 3. VNA

More from "MegiQ"

# 特徴

VNA04x0は小型な回路、例えばアンテナ、アッテネータ、増幅器など全ての種 類の測定に最適です。 その周波数範囲は一般的によく使われる無線通信帯域、例えばGSM, GPRS, LTE, WiFi, DECT, GPS, ISM, ZigBee, Bluetoothを含んでいます。 · VNA-0440 • デュアル・チャンネルの · VNA-0460 2ポート・ベクトル・ネットワーク・アナライザ 周波数範囲 は400MHz から 4GHz / 6GHz 完全なポート校正により直接測定が可能 • Cal Kit (校正キット)をフル・サポート ٠ プリセット機能により簡単に設定が可能 • 複雑なパラメトリック掃引に対応 マッチング回路カリキュレータを内蔵 高品質なグラフィックスによるレポート機能 コンパクトで軽量なデザイン · VNA-バイアス発生器を内蔵 • 0440e プログラマブルなバイアス電圧とバイアス電流 · VNA-0460e バイアス電圧、バイアス電流を含むパラメトリ ック掃引

- 付加的な信号発生ポート
- 3ポート測定をサポート
- 外部にブリッジを接続した測定をサポート

トップへ戻る

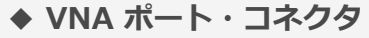

◆ 入力レベル

◆ 一般的事項

VNA04x0は測定器であり、そのハードウェアにダメージを与えないようにするため、幾つかの注意点のもとに取り扱わなければなりません。

# VNA ポート・コネクタ

SMAコネクタをVNAのポートに対して必要以上に固く締め付けない でください。手で締め付けるよりも若干固い程度で十分です。 安価もしくは低品質のSMAコネクタは使用しないでください。セン タ・ピンにわずかなダメージもしくはミスアライメントを与えることで、VNA のSMAポートは簡単に劣化してしまいます。ポート・コネクタがダメージ を受けた場合は、当社の保証は適用されません。 コネクタを締め上げるとき、正しい感触が得られない場合は、それ以上の 締め付けを続けないでください。何がおかしいかを見つけるか、コネクタ を交換してください。 SMAポート・コネクタは、500回の挿抜が最大です。その後には、信頼性と 再現性が低下します。非常に多くの挿抜回数が予想される場合は、SMAのオ ス・メス・アダプタを使用して、コネクタを保護することが良いアイデアで

す。

# 入力レベル

最大RF入力レベルに注意してください。VNA04x0は20dBmのRF電力 まで許容します。パワー・アンプを測定する場合には、アッテネータを使うこ とが必要となるでしょう。

最大DC入力レベルに注意に注意してください。VNA04x0は±20V DCまでは、ダメージを受けることなく許容できます。

ポートの対グラウンド抵抗は、0.2Wの最大許容電力となっています。使用 においては、抵抗に100mA以上流れないことを確実にし、また電圧も 2Vを超えないようにしてください。

VNAの標準的な電源供給状態では**グラウンドに接続されていません**。これ はVNAのグラウンドがフローティングになっていることを意味します。グラウ ンドに未接続状態のラップトップPCと接続するとか、電源が供給されていない 場合は、測定セットアップ全体がフローティング状態となります。測定セット アップをシステム・グラウンドに接続することが必要になる場合があります。

# 一般的事項

コネクタは簡単に**汚損**し、ラボ全体にホコリをまき散らします。コネクタは**ク** リーンにしておき、定期的にフラックス除去液もしくは他の溶剤(劇薬ではな いもの)を使って、定期的にブラッシングする必要がありますう。

# UFLコネクタは簡単に使用できますが、**脆い**という欠点があります。接続するときに力を加えてはいけません。また引き抜くときはまっすぐに引き抜いてください。大きな力を加えないようにしてください。

トップへ戻る

|                                                                     | <ul> <li>◆ ソフトウェアのインストール</li> <li>◆ ハードウェアのインストール</li> <li>◆ VNAの動作モード</li> </ul>                                                                                                    |
|---------------------------------------------------------------------|----------------------------------------------------------------------------------------------------|
| ソフトウェアの<br>インストール                                                   | <ul> <li>VNAソフトウェアをインストールするには、USBスティックメモリーの中にある「SetupMiQVNA.exe」のファイルを用いるか、もしくはファイルを直接ダウンロードして実行します。ソフトウェアのインストールは、ほんの少しの設定が必要かデフォルトのままでよく、非常に素直なものです。</li> <li>このソフトウェアは、デフォルトで「Program files</li> <li>(x86)¥MegiQ¥VNA」にインストールされます。サブ・ディレクトリ「Data」には、測定セッション例のファイルが保存されます。サブ・ディレクトリ「Driver」には、インストールに必要な詳細ドライバ・ファイルが含まれています。</li> <li>「MegiQ VNA Software Setup」というマニュアルでは、Windowsの異なるバージョンにおけるインストールの詳細について説明していま</li> </ul> |
| コマンド・ライン・                                                           | オプション                                                                                                    |
| MiQVNA [-c] [sessi<br>す。<br>Session file : プログ                      | on fileJ -c : 全てのユーザ設定を初期化し、インストール状態に戻しま<br>「ラムがスタートするときに読み込こむセッション・ファイルです。                                                                                                    |
| MiQVNA [-c] [sessi<br>す。<br>Session file : プロク<br>ハードウェアの<br>インストール | on fileJ -c:全てのユーザ設定を初期化し、インストール状態に戻しま<br>「ラムがスタートするときに読み込こむセッション・ファイルです。<br>ハードウェアのインストールは、オペレーティング・システムとそのバ<br>ージョンに依存し、幾つかの異なる手順となります。ハードウェアのイ<br>ンストール手順については、上記のマニュアル(MegiQ VNA<br>Software Setup)にその詳細が説明されています。<br>Windows 10については、ハードウェアのインストールは不要です。<br>VNAをコンピュータに接続すれば、Windowsが必要なドライバをイン<br>ストールしてくれます。                                                                                                    |

スではありますが、VNAアプリケーション・ソフトウェアがクラッシュ したときに、安全に動作させることができます。 VNAがUSBそしてDC電源に接続された場合は、VNAは通常のVNAモー ドに入ります。LEDは緑色(VNA04x0)もしくは緑色と青色 (VNA04x0e)に点灯します。 PCのアプリケーション・ソフトウェアは、両方のモードでVNAと共に 動作させることができますが、Bootloaderモードはファームウェアの アップロードとインストールをサポートする機能のみが提供されていま す。

トップへ戻る

| 概 | 要 | ◆ VNA測定の概要<br>◆ Sパラメータ<br>◆ ブロック・ダイアグ | ◆ ファイル・システム<br>◆ ユーザ・インターフェース・ソフトウ<br>゛ェア |
|---|---|---------------------------------------|-------------------------------------------|
|   |   | ラム<br>◆ 掃引シーケンス                       | ◆ タッチ・スクリーン                               |

# **VNA測定の概要**

VNAは高周波におけるインピーダンスとゲインを測定します。そしてその大きさと位相の両方 を測定することから、この測定器はVector Network Analyzer と呼ばれます。 測定は目的の周波数範囲全体を掃引することで実現され、測定結果は周波数応答カーブとして 表示されます。

# 1ポート測定

アンテナやRF回路など1ポート・デバイス(訳注: 以降、Device Under Testとして「DUT」と表 記。右図ではEUTとなっています)の測定ができ ます。測定を行うためにVNAはポートからDUTに 対して信号を送出し、同時にポートに戻ってきた

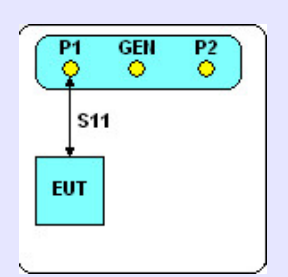

信号を受信します。受信信号を測定することにより、VNAはそのポートに 接続されているインピーダンスを計算することができます。

# 2ポート測定

VNAは増幅器やフィルタなど2ポート・デバイスを 測定することもできます。このセットアップで は、2ポートのインピーダンス測定を行います。ま た送出信号はDUT内を伝達し、もう一方のポート でその信号が測定されます。これでDUTのひとつ

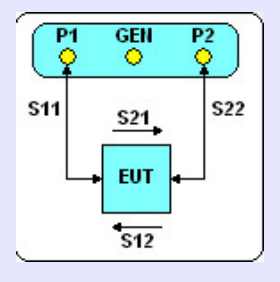

のポートからもうひとつのポートへのゲイン(もしくは損失)測定ができます。このゲイン測定は両方向で行うことができるため、DUTの特性評価

を完全に行うことが可能となります。

### 複数ポートの測定

VNAは増幅器やフィルタなど2ポート・デバイスを測定することもできま す。このセットアップでは、2ポートのインピーダンス測定を行います。 また送出信号はDUT内を伝達し、もう一方のポートでその信号が測定され ます。これでDUTのひとつのポートからもうひとつのポートへのゲイン (もしくは損失)測定ができます。このゲイン測定は両方向で行うことが できるため、DUTの特性評価を完全に行うことが可能となります。

# Sパラメータ

測定対象であるDUTのインピーダンスやゲインの特性は、「散乱パラメータ」もしくは「Sパラ メータ」と呼ばれるもので表現されます。それらは「Sxy」と記述され、xとyはポート番号を 意味します。ポート番号のxとyが同じである場合は、それはインピーダンスという意味になり ます。ポート番号が異なる場合は、それはポートyからポートxへの信号伝達ゲインもしくは損 失を表しています。

VNA04x0が測定することのできるSパラメータは以下となります。

**S11** : ∇ポート1のインピーダンス

**S22**: ▽ポート2のインピーダンス

**S12**: ▽ポート2からポート1へのゲインもしくは損失

**S21**: ▽ポート1からポート2へのゲインもしくは損失

VNA04x0eは、以下のパラメータも測定することができます。

**S13**: ▽ポート3からポート1へのゲインもしくは損失

**S23**: ▽ポート3からポート2へのゲインもしくは損失

インピーダンスのSパラメータは、複素インピーダンスやリターン・ロス、フォワード・ロスやSWRという形式の数値に変換 できます。これらは全てインピーダンスを表しています。

ゲインのSパラメータは、一般的には大きさと位相で表されます。位相は群遅延で表すこともできます。**群遅延**は複数ポート をもつデバイスでのダイナミックなディレイ特性になります。

ブロック・ダイアグラム

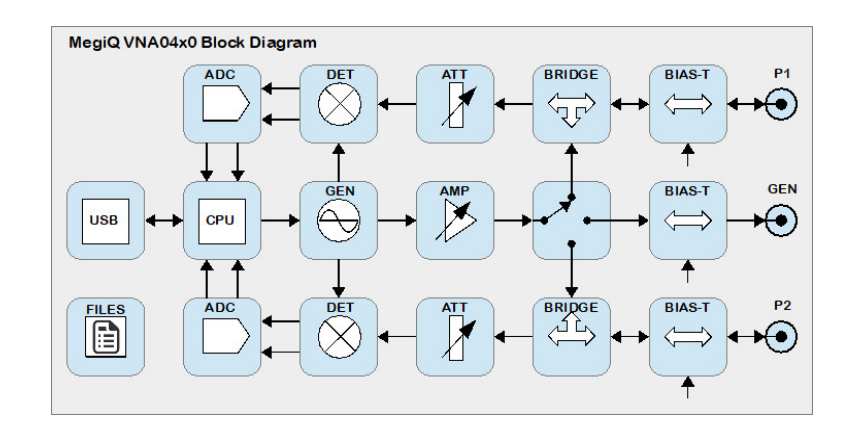

掃引発振器 信号発生器はRF信号を発生し、目的の周波数範囲を掃引します。この (信号発生器) 信号が測定に用いられます。測定における信号送出経路として、P1も しくはP2のどちらかの出力ポートに信号をスイッチすることができま す。VNA04x0eでは、もうひとつ別の信号送出用出力ポートが用意され ています。 また設定を可変できる増幅器により、希望する信号レベルを設定できま す。

注:信号発生器は、その周波数範囲を掃引するだけではなく、出力電力も掃引させることがで きます。例えば加えた電力に対する、複素インピーダンスの変化の特性評価をすることができ ます。

I/Q 検出器 測定の受信部分では、受信したキャリアがI/Q検出器に供給されます。 S11もしくはS22の測定では、送出ポートは受信ポートと同一のポート になることに注意してください。 ポート1とポート2のふたつの受信チャンネルがあります。それぞれの 入力は、検出器に最適な信号レベル設定となるように、最初にアッテネ ータを経由します。信号を実数部と虚数部に分離するためにI/Q 検出器 が用いられ、その位相基準は信号発生器になります。この物理量はAD コンバータによりディジタル値に変換され、校正データとともに複素イ ンピーダンスやSパラメータなどを計算するために用いられます。

**コントローラ** コントローラは、測定器のハードウェアと全ての機能を制御し、校正デ ータを保存し、測定生データを処理します。またコントローラは、USB を経由してPCと通信することでソフトウェア・ユーザ・インターフェ ースを構成し、測定や表示、結果の保存が可能となります。

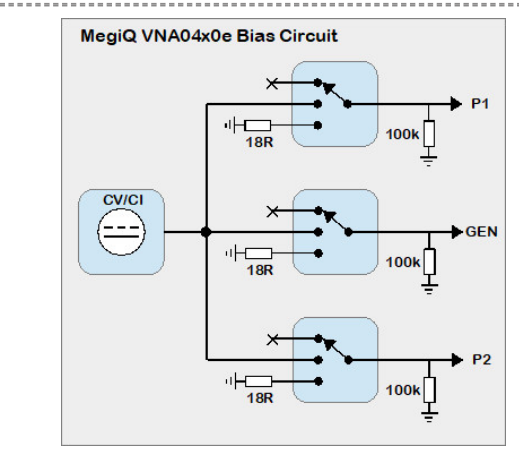

バイアス発生器

VNA-04x0eは、内部にプログラマブルなバイアス発生器が内蔵されており、安定化された電圧/電流電源供給回路として使うことができます。そのレンジは-12Vから+12V、1mAから100 mAまでの両極性になっています。

バイアス発生器は、DUTの特性評価のため、異なるバイアス条件でステップ変化させることができます。

ソフトウェアにより、バイアス発生器と全てのRFポートそれぞれとが 接続されるように選択設定できます。各ポートは低抵抗でのグラウンド 接続にも、オープンにも設定できます(訳注:この機能は「バイアス状 態」と以降では訳しています。OPEN, GND, Biasとも表記します)。 対グラウンドに接続される抵抗は、バイアス電流のリターン経路になり ます(ダイオードもしくはほかの素子を通して)。オープンの設定での 抵抗値は、グラウンドに対して100kΩが接続された状態になります。

警告:そのポートの対グラウンドに接続される抵抗の最大電力は0.2Wです。抵抗に流れる電流が100mAを超えないように、また電圧も2Vを超えないよう注意する必要があります。

# 掃引シーケンス

多くのVNAでは、発振器は周波数掃引機能のみで、出力電力レベルは固定のままです。DCバイ アスについても、固定電圧もしくは電流をBias-Teeを経由して与えるようにしか構成できません。

一方でVNA04x0は、ひとつの測定セッションにおいて、幾つかのパラメータを掃引する機能を 提供しています。これにより異なる条件でDUTの特性評価が可能となります。 幾つかの例を示します。

- ◆ C級増幅器の入力電力を5段階とし、目的の周波数範囲においてS11の特性評価 をする。たとえば2300~2600MHzを10MHzステップで、入力電力を-20~ 0dBm(5dBステップ)で変化させる。
- ◆ 異なる5つのDC電源供給条件ごとにリニア・アンプのS22を特性評価する。内部のバイアス発生器からBias-Teeを経由して、同じポートから増幅器に電源供給する。他のポートから供給することも可能。掃引は1800~2800MHzを100ステップで行い、プログラマブルなバイアス発生回路が電流源となり、30~70mAを5ステップで供給する。
- ◆ 電圧制御型ローパス・フィルタのS11とS21の測定をする。400~4000MHzを 100ステップで掃引し、バイアス電圧を1~5V、1Vステップで変化させる。

多くのステップと複数の掃引パラメータを統合できますが、その結果として非常に多くのデー タと、非常に多くのトレース(訳注:測定データの曲線を指します)をスクリーン上に表示す ることになってしまいます。これは結果を非常に読みにくくすることにつながりますが、デー タを他の解析手段にエクスポートする場合には、非常に有効です。

# ファイル・システム

VNA04x0のファイル・システムは、デバイス固有の校正データを保存し、ファームウェアのア ップグレードのための中間ストレージとして機能します。 幾つかの校正データがVNA内部で使用されます。ポート校正データは、VNAが接続されたとき にVNAソフトウェアによりロードされます。

# ユーザ・インターフェース・ソフトウェア

測定器自体はユーザ・インターフェースを持っていませんが、USB経由でPCと通信することで、Windows上で動作するソフトウェアとしてユーザ・インターフェースを提供します。

|                                                                                                    |                                                                                                    |                                                                                                    |                                                                                | - 0                              | × |
|----------------------------------------------------------------------------------------------------|----------------------------------------------------------------------------------------------------|----------------------------------------------------------------------------------------------------|--------------------------------------------------------------------------------|----------------------------------|---|
| 🗞 🗟 🛈 -                                                                                                    |                                                                                                    |                                                                                                    | Impedance                                                                      |                                  |   |
| MegiQ-VNA-0460e                                                                                             | dunides                                                                                            |                                                                                                    | <b>v</b>                                                                       |                                  |   |
| Session                                                                                                    |                                                                                                    |                                                                                                    |                                                                                |                                  |   |
| 3 🖬 🖬 🛃                                                                                                    | S11                                                                                                | 2 / Span 3,60GHz<br>2                                                                                                    | graph                                                                          | Z 200Hz / Span 3,600Hz           | Þ |
| SB Measurements.vns                                                                                         | Return Loss                                                                                        |                                                                                                    | area                                                                           |                                  |   |
| designed and the                                                                                            |                                                                                                    |                                                                                                    | urou                                                                           |                                  |   |
| /SB 21/22: LCB series                                                                                       | -10                                                                                                |                                                                                                    | -10                                                                            |                                  |   |
| SB 23/24: LCR series                                                                                        |                                                                                                    |                                                                                                    | -20                                                                            |                                  |   |
| SB 31/32: LCR parallel                                                                                      | session                                                                                            |                                                                                                    | 1 -30                                                                          |                                  |   |
| SB 33/34: LCR parallel                                                                                      |                                                                                                    | 20 2,50 2,92 F [GHz] 4,00                                                                                                    | <ul> <li>0.40 0.76 1.12 1.48</li> <li>Center 2</li> </ul>                      | 1.84 2.20 2.50 2.92 F [GHz] 4.00 |   |
| SB 15: TOBE Antenuator                                                                                      | manager <b>e</b>                                                                                   | RL                                                                                                    | S22                                                                            | RL                               |   |
| SB 25: CLC LPF                                                                                              |                                                                                                    | > 1 < 1                                                                                                    |                                                                                | ▶ <sup>1</sup> 4                 | Þ |
| /SB 26: LCL HPF                                                                                             | Gain                                                                                               |                                                                                                    | 🔀 Gain                                                                         |                                  |   |
| /SB 42: MLCC BPF                                                                                            | 10                                                                                                 | 180                                                                                                    |                                                                                |                                  | - |
| /SB 44/45: Antennas                                                                                         | Gain                                                                                               | Phar                                                                                                    | Gain                                                                           | awaan l                          |   |
| /SB 41: Amplifier w Bias                                                                                    | rdB1                                                                                               |                                                                                                    | rdB1 111 du                                                                    | sweep                            |   |
| /SB 14: U.FL Through                                                                                        | -30                                                                                                | [Deg                                                                                                    | -20 11 Marrow                                                                  | aontrolo                         |   |
| SB 35: Varicap LPF Blas-Freq                                                                                | -50                                                                                                | .180                                                                                                    | 1 30                                                                           | controls                         | 6 |
| SE 35: PIN diode Blas-Freq                                                                                  | 0.40 0.78 1.12 1.48 1.84 2                                                                         | 20 2.50 2.52 F [GHz] 4.00                                                                                                    | <ul> <li>0.40 0.76 1.12 1.48 1</li> </ul>                                      |                                  |   |
| SB 36: PIN didde Fleq-blas                                                                                  | S12 Gain                                                                                           | Phase                                                                                                    | ✓ S21 - Center 2.                                                              | G ID                             |   |
| >                                                                                                    | 4                                                                                                  | > 1 < 1                                                                                                    |                                                                                |                                  | • |
|                                                                                                    | Measurement                                                                                        |                                                                                                    |                                                                                |                                  |   |
|                                                                                                    | VSB 42: MLCC BPF                                                                                   | Sweep                                                                                                    | Bun Save                                                                       | Save As Export                   |   |
|                                                                                                    |                                                                                                    |                                                                                                    |                                                                                |                                  |   |
| P1 GEII P2                                                                                                  |                                                                                                    |                                                                                                    |                                                                                |                                  |   |
| P1 GEII P2<br>• • •                                                                                         | C Frequency                                                                                        | Power                                                                                                    | Generator (idle)                                                               |                                  | 1 |
|                                                                                                    | Stat 400 MHz                                                                                       | Power                                                                                                    | Generator (idle)<br>Port 1 Gen Port                                            | 2                                | L |
| P1         GEII         P2           S11         S21         S22                                            | Start 400 MHz                                                                                      | Value 10 dBm                                                                                                    | Generator (idle)<br>Port 1 Gen Port                                            | 2                                | L |
| P1         GEII         P2           S11         S21         S22                                            | Start 400 MHz<br>Stop 4000 MHz                                                                     | Value -10 dBm<br>Min -44,8 dBm                                                                                                    | Generator (idle)<br>Port 1 Gen Port<br>On () ()                                | 22 setting                       |   |
| P1 GEH P2<br>S11 S21<br>EUT + S22                                                                           | Frequency     Start 400     MHz     Stop 4000     MHz     Steps 180     20/                        | Power Value 10 dBm Min 44,8 dBm Max 5.3 dBm                                                                                                    | Generator (idle)<br>Port 1 Gen Port<br>On O O                                  | <sup>2</sup> setting             | S |
|                                                                                                    | Frequency     Start 400     MHz     Stop 4000     MHz     Stop 180     20/                         | Power           Value         10         dBm           Min         -44.8         dBm           Max         5.3         dBm                                               | Generator (idle)<br>Port 1 Gen Port<br>On                                      | <sup>2</sup> setting             | s |
| PT GEII P2<br>↓ S11<br>↓ S21<br>↓ S22<br>↓ S22<br>↓ S22<br>↓ S22                                            | Frequency     Start 400     MHz     Stop 4000     MHz     Stops 180     20/     Dwell     us       | Power           Value         10         dBm           Min         -44.8         dBm           Max         5.3         dBm                                               | Generator (idle)<br>Port 1 Gen Port<br>On                                      | setting                          | S |
| P1         GEII         P2           \$11         \$21         \$22           EUT         \$12         \$12 | Frequency     Start 400     MHz     Stop 4000     MHz     Stops 180     20/     Dwell     0     us | Power<br>Value 10 dBm<br>Min 44,8 dBm<br>Max 5,3 dBm                                                                                                    | Generator (idle)<br>Port 1 Gen Port<br>On O O O                                | setting                          | s |
| PT GEH P2<br>S11 S21<br>EUT S22<br>                                                                         | Start 400 MHz<br>Stop 4000 MHz<br>Stops 180 20/<br>Dwell 0 us<br>Screen Measure Sweet              | Power           Value         10         dBm           Min         44,8         dBm           Max         5,3         dBm           p         Generator         Detector | Generator (idle)<br>Port 1 Gen Port<br>On O O<br>Off O<br>r Bias Calibration D | setting:                         | s |

このソフトウェアの最重要な機能は以下となります。

- 測定のセットアップ
- 測定の校正の制御
- 測定と結果の表示

Utilities

- 測定結果とセットアップの設定、保存、読み出し
- 測定データのレポートとエクスポート

ソフトウェアのユーザ・インターフェースには、そのスクリーン上に5つの主たる領域がありま す。

す

ます。左から右に向かって

ユーティリティは4つのボタンが上部の左角にあり

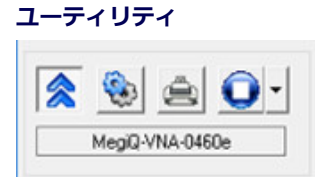

- ・ 測定器とのUSB接続のオン・オフをトグルしま
- オプション・スクリーンを開き一般的な設定を します
- ・プリント・スクリーンを開き、グラフをプリン

.....

- トやエクスポートします
- ・プリセット測定をロードします

# Session Manager

| <b>ヱッション マネージャ</b>            |   |
|-------------------------------|---|
| Session                       |   |
| 🖪 🖬 🖬 🛃                       |   |
| VSB Measurements.vns          |   |
| Measurement                   | ^ |
| VSB 21/22: LCR series         |   |
| VSB 23/24: LCR series         |   |
| VSB 31/32: LCR parallel       |   |
| VSB 33/34: LCR parallel       |   |
| VSB 15: 10dB Attenuator       |   |
| VSB 16: 50R Series resistor   |   |
| VSB 25: CLC LPF               |   |
| VSB 26: LCL HPF               |   |
| VSB 42: MLCC BPF              |   |
| VSB 44/45: Antennas           |   |
| VSB 41: Amplifier w Bias      |   |
| VSB 14: U.FL Through          |   |
| VSB 35: Varicap LPF Bias-Freq |   |
| VSB 36: PIN diode Bias-Freq   |   |
| VSB 36: PIN diode Freq-Bias   | 4 |
| < >                           |   |

セッション・マネージャは、測定器の設定(セッ ティング)や校正データ、測定データを保存した り、読み出したりすることができます。これらは リスト中に表示され、それをディスク上のファイ ルに保存することができ、また後で読み出すこと ができます。 プロジェクトごとにファイルを作ることができま す。また測定ごとに作ることもできます。それに

よりユーザの作業の追跡が可能になります。 測定データを保存しておけば、あとで同じデータ を使って、異なる種類のグラフを生成することも

できます。

| Settings<br>セッティング タブ    | Frequency       Power       Generator [die]         Step 4000       HH:       Value 10       Ben Pot 1         Step 4000       HH:       Wate 10       Ben Pot 1       Ben Pot 2         Step 4000       HH:       Wate 10       Ben Pot 1       Ben Pot 2         Step 4000       HH:       Wate 10       Ben Pot 2       Dn       On       On         Step 100       Do       Ben Pot 2       Dn       On       On       On       On         Step 100       Do       Ben Pot 2       Dn       On       On       On       On         Step 100       Do       Generator       Detector       Bias       Calibration       Display         Bbc       (Setting)       Egy p to 3 C と が できます。       Setting A       A       A       A         v(IR12:       ウィンドウの個々の表示領域の意味)       OF       OF       OP ブをクリックすることで、異なるペインの中にある       A       未引方法や周波数、出カレベルなどの設定パラメータを、選択し変更することができます。       A         タを、選択し変更することができます。       たとえば       Measurementペインを選択すれば、どの種類の測定       (ポート)を行うかをユーザが選択できます。         ひとつの特別なタブはScreenタブです。これは       Settingsペインを最小化しグラフ領域を最大化します。 |
|--------------------------|----------------------------------------------------------------------------------------------------|
| Sweep Controls<br>(掃引制御) | Measurement<br>VSB 42 MLCC BPF Sweep Run Save Save As Export<br>測定の開始、終了、データの保存やエクスポートができ<br>ます。                                                                                                    |
| Graph(グラフ)               | 測定結果をグラフとして表示できます。 <b>Displayタブ</b> を<br>用いることで、どの種類のグラフを表示したいかを選ぶ<br>ことができます。                                                                                                    |

タッチ・スクリーン

PCがタッチ・スクリーン機能を持っていれば、オンスクリーン・キーボードを使ってパラメー タやファイル名を入力できます。入力フィールドをダブル・クリックすることで、このタッ チ・スクリーン・キーボードが開きます。 同じ位置を数秒押し続けることで、ダブル・クリックと同じ操作となります。

トップへ戻る

| 測 定 の 実 行 | 簡単な測定 | ◆ 掃引コントロール |
|-----------|-------|------------|
|           | 校正    | ◆測定結果の保存   |

# 簡単な測定

VNAのポートで直接測定する場合、測定は非常に単純です。校正の必要はありません。

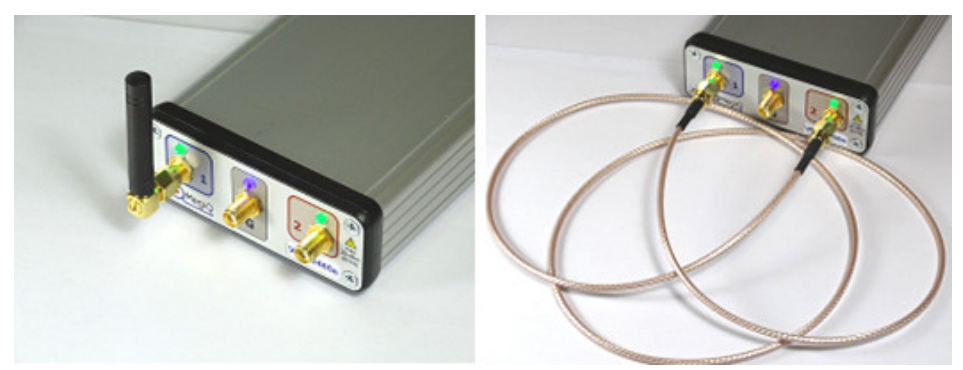

1ポート、2ポート測定をVNAのポートで直接行うことができます。

- 1. VNAをUSBポートに接続し、VNAソフトウェアを 起動します。
- 2. ソフトウェアがVNAと通信を確立するまで待ちます。(VNAモデルが表示され、プログレス・バーが終了します。)
- 3. 目的とするDUTをVNAのポートに接続します。
- 1ポート(S11かS22、もしくはS11とS22の両ポート)、2ポートのプリ セット測定を選択します。これにより測定セットアップがロードされ、 グラフ領域が設定されます。
- 5. Calibrationタブに移り、必要に応じてUse Calibrationチェック・ボック スをオフにします。
- 6. SweepもしくはRunボタンをクリックして測定を実行します。

VNAソフトウェアは、単一掃引もしくは連続掃引で動作することができます。ユーザによって は連続掃引モードが良く使われます。それはアンテナ周辺に手をかざしたときの手の動的な影 響や、DUT特性の変化をみたりするのに非常に有効だからです。

単一掃引モードは開発や最適化を行うときに非常に有効です。測定結果を検証したり、保存し て後で読み出したりすることができるからです。これにより回路を変更する前後の連続したス ナップ・ショットを得ることができ、測定結果を各々比較することで開発プロセスを後戻りす ることができます。

校正

VNAはそのポートで直接測定できるように校正されていますが、デバイスを測定するためケー ブルが接続されているとき、アダプタやケーブルの先端で測定を校正しなくてはなりません。 それによりケーブルが無い場合のDUT特性として測定することができます。 より詳細な校正のコンセプトや手順については、このマニュアルの後半でより詳しく説明しま す。

# 掃引コントロール バー

掃引コントロール・バーには幾つか機能があります。

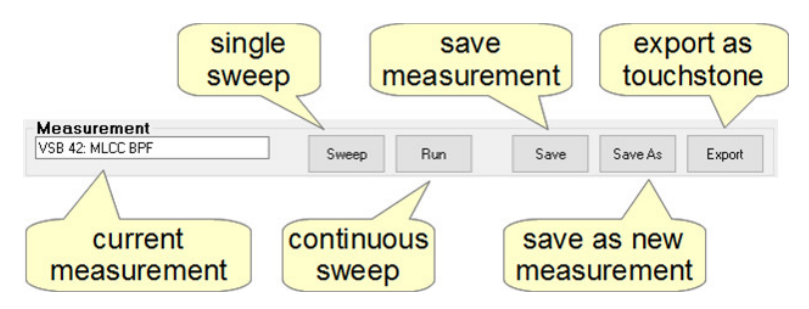

Sweepボタンをクリックすることで単一掃引を実行できます。Runボタンをクリックすることで連続掃引を実行できます。このボタンはRun/Stopとしてトグルします。 これらのボタンは、測定するための動作条件や測定セットアップが準備できていない場合、デ

ィスエーブルになります。たとえばVNAが接続されていない、もしくは校正が行われていない 場合に相当します。

# 測定の保存

測定結果を保存できます。以下はその簡単な説明です。この詳細については**セッション・マネ** ージャの章を参照してください。

Save As ボタンは直近に行った測定を、その最中の設定と校正データも含めてセッション・リストに保存します。プログラムを終了する前にセッション・リストをハードディスクに保存してください。

Save ボタンは、セッション・リスト内にある測定結果を上書きします。 Export ボタンは、測定データをハードディスクにTouchstone フォーマットで保存します。

Touchstone フォーマットは、RFシミュレーション・ソフトウェアなどで用いられるフォーマットです。

トップへ戻る

| 校正 | ◆ 校正の必要性      | ◆ 校正キット        |
|----|---------------|----------------|
|    | ◆ 校正と正規化      | ◆ 校正手順         |
|    | ◆ ハードウェアに依存しな | ◆ 1ポート校正(OSL)  |
|    | い校正           | ◆ 2ポート校正(OSLT) |
|    | ◆ OSLT校正      | ◆ ディエンベデッド     |
|    | ◆ 全12項目の正規化   |                |
|    | ◆ リファレンス面     |                |

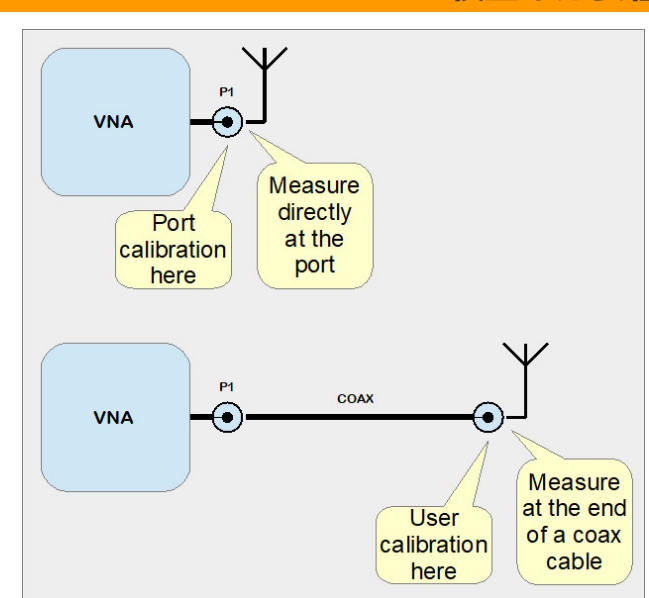

# 校正の必要性

ベクトル・ネットワーク解析では素 子や回路のインピーダンスを測定し ます。高周波ではどんな長さのケー ブルもインピーダンス変換器として 働きます。それにより実際に見える インピーダンスが変化します。さら に、より高い周波数においては、多 くのケーブルが損失を持つようにな り、それによってゲインとインピー ダンスのチャートに影響を与えま

# す。

幸いなことにこれらのケーブルは線 形素子として動作するため、線形代 数によって正規化することができます。本ソフトウェアはこの機能を提供しますが、実際の測定を開始する前に、目的の全ての周波数範囲において、幾つかの既知のインピーダンスを用いて校正を行う必要もあります。

そのため測定器を使用する前に、ケーブルやコネクタなども含めた全ての測定セットアップ状 態で、測定に必要な周波数範囲で校正を行なう必要があります。

ソフトウェアはこの校正データのワンセットを保存します。MegiQ VNAは温度に対して非常に 安定であることから、この校正手順を何度も実行する必要はありません。

しかしケーブル、コネクタ、測定周波数範囲を変更したときは、校正を再度実行する必要があ ります。また校正が終了した後に、ケーブルを強く曲げないでください。

# 校正と正規化

未知の測定セットアップ状態を測定する手段を「校正」と呼びます、これでその測定セットア ップの特性が保存されます。

校正データは、測定中に測定データを**正規化**するために用いられます。その結果、測定自体が 測定セットアップとは無関係になり、測定セットアップの影響を受けることなく、正しいDUT の測定結果を得ることができます。

# ハードウェアに依存しない校正

VNA04x0の校正データは、ポートの電力レベルにおいて正規化されます。このデータはハードウェアに対して独立した形となり、測定に用いることができる、別のどのVNAに対しても適用することができます。これにより、ひとつのVNA04x0のユニットで校正すれば、このユニットを他のVNA04x0と交換しても測定をそのまま継続することが可能になります。

# OSLT校正

MegiQ VNAソフトウェアによる校正では、以下のインピーダンスと接続(終端)が用いられます。

Open よく定義されたオープンとなる回路端面

Short よく定義されたショートとなる回路端面

Load 精密な50Ωのインピーダンス(ロード)

Through2ポート測定において、よく定義された2ポート間のスルー接続 これらの校正手法はOSLTとかSOLTと呼ばれます。

校正手順としては、これらの終端を順番に接続し、ソフトウェアはそれぞれの終端において校 正測定を行います。

これらの校正のために用いるインピーダンスの組み合わせは、校正キットとかCal Kit と呼ばれ ます。それらには異なる複数の種類があり、SMA Calkit、N Calkit、UFL Calkit、Balanced Calkitなどです。どのCalkitを使うべきかは、どのコネクタの種類ならDUTに最も位置を近づけ ることができるかという、セットアップをどうするかに依存します。小型のマイクロウェーブ 素子では、UFLのコネクタが非常に多くかつ一番適切に使われています。

MegiQ VNAで複数ポートの測定をする場合においては、ケーブル両端にLoad終端を接続し、ポート間Isolationを測定します。なおここで用いるLoad終端は、Load校正で用いるLoad終端ほどの精度は必要ありません。

【訳注】

MegiQ社では、一般的に差動信号と呼ばれている信号伝送方式を、Differential とBalancedに分けて表現しています。下記は同社資料のUFL and Balanced Connectivity & Calibration Kit Overviewから抜粋したものですが、 Differentialをコモンモード電圧が確定している信号、Balancedをコモンモー ドがフロートの信号として、それぞれ定義しています。ご参考としてください。

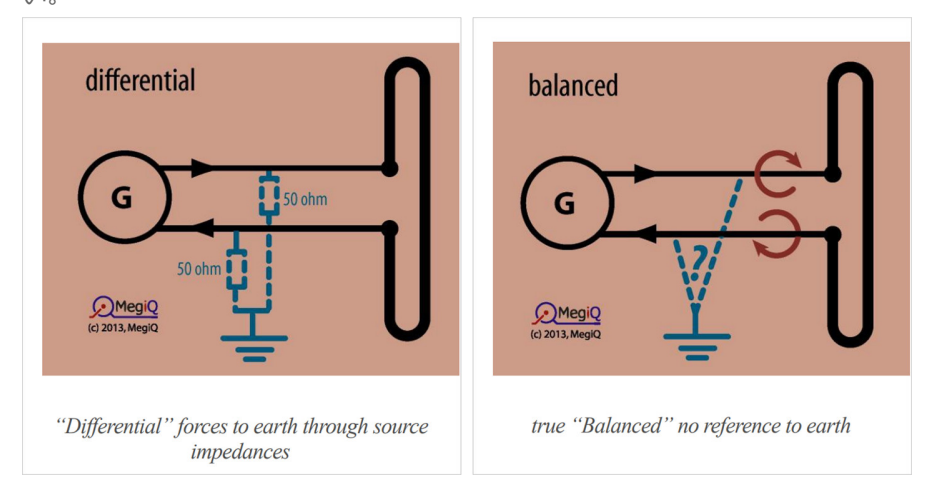

# 全12項目の正規化

2ポート測定では、その測定結果において、全ての測定セットアップの特性が正規化されている ことが重要です。2ポート測定の校正でVNAは12の異なる測定セットアップの特性を集めてい きます。それらは2 x Open、2 x Short、2 x Load、2 x Through、2 x Isolation、そして信 号源ポートと接続される受信ポートの2 x インピーダンスです。結果は12項目の正規化(ノー マライゼーション)に用いられ、DUT特性を、まるで信号源側と負荷側が完璧にインピーダン ス50Ωで終端されているように正規化できます。

# リファレンス面

Cal Kitで重要なことは、全てのインピーダンスは、そのコネクタの端面もしくはその内部の同一点で正確に定義されている必要があるということです。この点をリファレンス面もしくは校正面と呼びます。校正された測定はDUTに対してこの点において定義されます。コネクタ型Cal Kitのリファレンス面は、ケーブル測定やシステム測定などの多くのケースで使いやすいように、コネクタ内部に位置しています。

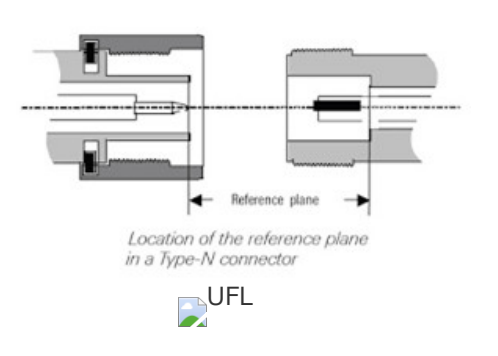

プリント基板ベースのCal Kitのリファレンス面は、終端が位置するポイントに位置していま す。これらは右図のUFLの図の中に表記されています。Through校正は、ポート間に長さを持 っています。Through測定ではこの長さと比較されます。測定結果がさらに短い場合は、負の 位相が得られます。

リファレンス面を測定点にできるだけ近づけることが重要です。

校正キット

Open, Short, Load校正では、これらのインピーダンスを定義するための校正エレメントが必要となります。全ての測定はこれらのエレメントの品質に依存するため、できるだけ正確である必要があります。加えて、それらは全て同じリファレンス面で校正される必要があります。同じくThrough 測定の場合も、よく定義されたThrough エレメントを用いて校正する必要があります。

校正エレメントの組み合わせは、一般的にひとつのセットとして販売されており、それらが 「校正キット」もしくは「Cal Kit」と呼ばれるものです。しかしながらこれらのエレメントが 理想特性であることはなく、理想値からのずれがあり、またまれにリファレンス面が線路長差 をもつため、影響度の高いディレイを含んでしまうことがあります。

一般的にCal KitはVNAソフトウェアで利用できる補正係数やパラメータが用意されており、より正確な校正結果を得るために、それらを使って校正エレメントのずれを補正するようにします。

テスト治具もしくはプリント基板ベースの測定では、だいたいの場合、補正係数は存在しません。基板の層構成を通して測定が校正されるため、それをモデル化や特性化することができないからです。

# 校正手順

The MegiQ VNA SandboxとUFL and Balanced Calkitには、UFLコネクタが実装されたデュア ルCalkit(訳注:デュアルCalkitについては「2ポート校正」の箇所で説明します)が用意され ています。これにより2ポートの校正が、単一のCal Kitの場合と比べて非常に高速に実現できま す。基板上に記載の回路番号は、**Open**が11、**Short**が12、**Load**と**Isolation**が13、 **Through**が14になります。

校正手順は非常に直感的です。以降でステップ・バイ・ステップのやり方を見ることができま す。そこでは1ポート、2ポート測定での校正プロセスを説明します。なおUFLコネクタと SMA/UFLアダプタでMegiQ VNA-Sandboxを使うときにはケーブルが必要です(VNA Sandboxキットの中に含まれています)。

校正作業の間では、これから実際の測定に使うものと全く同じケーブルとコネクタを使う必要 があります。完全な測定セットアップの状態で校正しない限り、非常に混乱する結果を招く可 能性がとても高くなります。

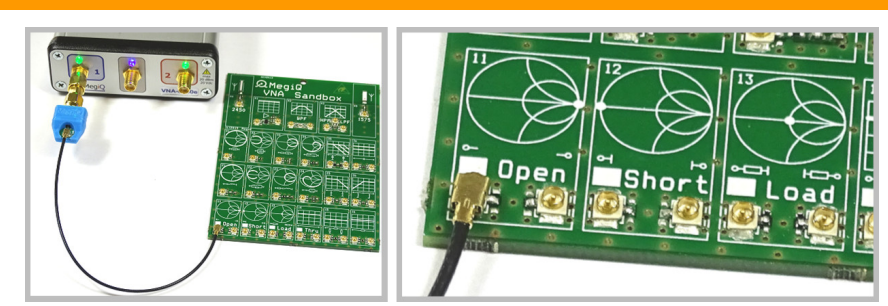

1ポート校正(OSL)

1ポート測定を実行する場合は、Open、Short、Loadのみを行うだけです。

# 測定器のセットアップ

・測定の種類を選びます(1ポート)。周波数範囲、信号発生器の電力レベルな どを設定します。

・Calibration タブを選択します。これは測定のために必要な校正を表示し、 測定するポートの設定も表示します。

・Port Setup ボタンをクリックし、ポートの構成をセットアップします。

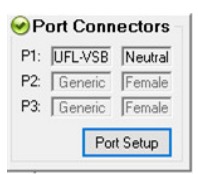

・ポート構成フォームからVNA Sandboxでの**コネクタの種類**と Gender(極性)を選びます。 プログラムは適切な校正キット のエレメントをサーチします。

OKをクリックします。

| Connector:     | Gender: |         | CalKit:     | Element |
|----------------|---------|---------|-------------|---------|
| Generic<br>SMA | Female  | Open    | VNA Sandbox | N-Open  |
| UFL            | Neutral | Short   | VNA Sandbox | N-Short |
| 3.5mm<br>2.9mm |         | Load    | VNA Sandbox | N-Load  |
| UFL-VSB        |         | Through |             |         |

・Calibrationタブに戻ります。Calibration が緑色だと、すでに校正が済んで おり、赤色はまだ校正が必要なことを示しています。Calibrateボタンをクリ ックすることで、ステップ・バイ・ステップで校正を進めることができます。

しかし校正は、ほかのどんな順番でも行うこともできます。

Use Calibration チェックボ

ックスが自動的にオンになりま

| 🕑 P1-Open  | vsb:N-O         | Calibrate   |
|------------|-----------------|-------------|
| 2 P1-Short | vsb:N-S         |             |
| P1-Load    | vsb:N-L         | Dual Calkit |
|            | Use Calibration |             |
|            |                 | Cal VNA     |

す。しかしそのボックスはいつでもオンにできます。これは校正自体に対して 何の影響も与えません。

このタブがアクティブであり、リストの中で校正項目が選択されていれば、 VNAのポートのLEDは、以下に示す色で点滅することで、どの終端タイプをそのポートで用いるべきかを示しています。

- 赤: Open終端
- 緑:Short終端
- 青:Load終端
- 紫:ふたつのポート間にThrough接続

### Open

1. **Open** 終端をポートに接続します。

2. P1-Open を選択し、Calibrateボタンをクリックします。

Short 3. Short 終端をポートに接続します。

4. P1-Short を選択し、Calibrateボタンをクリックします。

Load 5. Load 終端をポートに接続します。

6. P1-Load を選択し、Calibrateボタンをクリックします。

# 最終チェック

全ての校正ステップが完了する と、画面左のマークが緑色にな り、**Use Calibration**オプショ ンのチェック・ボックスが自動 的にチェックされます。 ポートにLoad 終端を接続した ままで、Sweep をクリックし

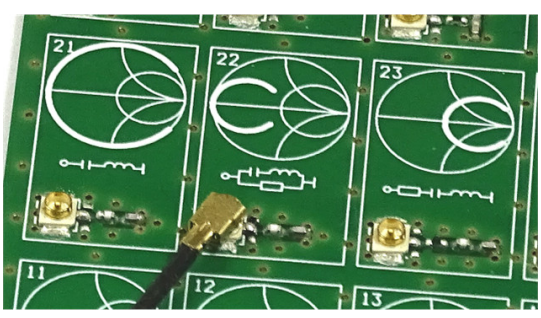

ます。全ての測定点が、スミス・チャート上での中心(50Ω)に非常に近い位置になっていなければなりません。またリターン・ロス・チャートでは、全てのポイントで-40dBより低い結果になっていなければなりません。

これで測定を開始できます。しかし注意すべきこととして、ケーブル、コネク タ、測定周波数範囲を変えた後には、再度校正を実行する必要があります。

# 2ポート校正 (OSLT)

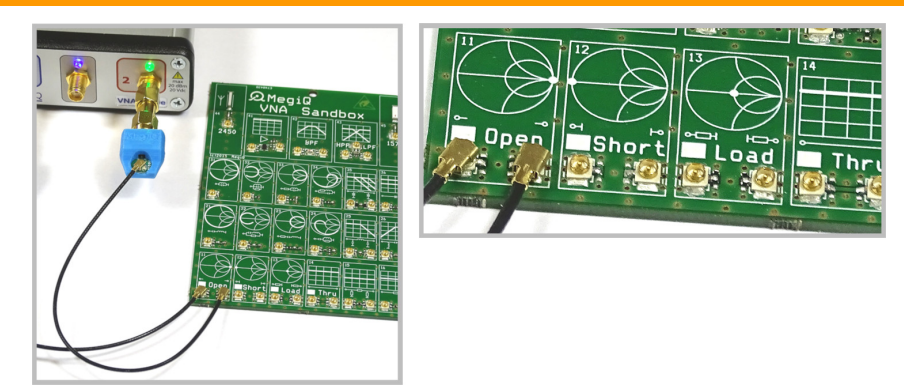

2ポート測定を実行する場合は、OSL校正をふたつのポートに対して行う必要があり、またふた つのポート間でThrough 校正を行う必要があります。同じくIsolation校正も必要です。 一般的にCal Kit は種類ごとにひとつの終端を用意しており、8つの校正手順が必要です。 MegiQ UFLツール(Calkitやアダプタなどの付属品を指します)にはデュアルCalkit(上右図) が用意されており、校正ステップを結合して実行できます。これにより校正を4ステップに軽減 できます。

以下は、デュアルCalkitを用いた校正手順について説明しています。

# 測定器のセットアップ

・測定の種類(2ポート)を選びます。周波数範囲、信号発生器の電力レベルな どを設定します。

・**Calibration** タブを選択して、**Port Configuration** をセットアップしま。 す

・デュアルCalkitを使用すれば、ふたつの終端状態を実現できるので、Dual Calkit オプションのチェック・ボックスをチェックします。

・右記のリストは、それぞれの 校正ステップにおいて、どのふ たつの接続が必要か、どの校正 エレメントを用いるべきかを表

| 🕑 P1-Open         | vsb:N-O | P2-Open  | vsb:N-O | Calibrate       |
|-------------------|---------|----------|---------|-----------------|
| 😡 P1-Short        | vsb:N-S | P2-Short | vsb:N-S |                 |
| 😡 P1-Load         | vsb:N-L | P2-Load  | vsb:N-L | 🗹 Dual Calkit   |
| P2-Tru-P1 vsb:N-1 | vsb:N-T |          |         | Use Calibration |
|                   |         |          |         | CalVNA          |

示しています。

### Open

1. 両方のポートに**Open** 終端を接続します

2. P1-Open / P2-Openを選択して、Calibrateをクリックします。

Short 3. 両方のポートにShort 終端を接続します。

4. P1-Short / P2-Shortを選択して、Calibrateをクリックします。

**Load** 5. 両方のポートに**Load**終端を接続します。

6. P1-Load / P2-Load を選択して、Calibrateをクリックしま

す。これによりIsolationも校正できます。

**Through** 7. ふたつのポートを**Through** 校正コネクタで相互に接続しま す。

8. P2-Tru-P1 を選択して、Calibrateをクリックします。

最終チェック

ふたつのポートが相互に接続されている状態でSweepをクリックします。両方のスミス・チャートで、各測定点は中央に非常に近い位置にあるはずです。リ32

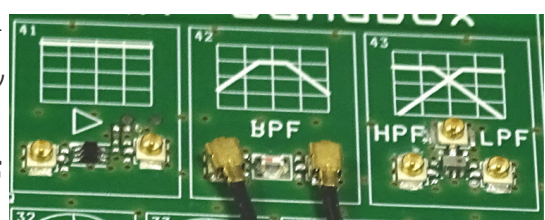

ターン・ロスも-40dBより低くなっているはずです。Throughのゲインは、ほぼ0dBになっているはずです。

これで測定を開始できます。しかし注意すべきこととして、ケーブルやコネク タや周波数範囲を変えた場合、再度校正を実行する必要があります。

# ディエンベデッド

インピーダンスを測定したいポイントに、リファレンス面をできるだけ近づけることが重要で す。例えばアンテナ基台が例として挙げられます。周波数によっては長さ数mmでさえ位相を 変化させ、間違った結果を得てしまいます。

測定点のできるだけ近くで校正ができない場合、パターンや伝送線路の先端部分を、測定結果 からディエンベデッドする(取り除く)ことができます。

プリント基板ベースのUFL測定では、以下の手順に従うことで、パターン部分をディエンベデッドすることができます。コネクタ測定においても、同様の手順を使うことができます。

・まずケーブルなどをVNA Sandbox OSL 終端で校正します

・DUTでは、目的とする測定点が位置するところで回路がオープンになるよ

う、その点の部品を取り外すか、パターンをカットします。

・測定ケーブルを接続してSweepボタンをクリックし、オ

ープン回路のインピーダンス測定を実行します。

| S11 | ibeu | Set Open    |
|-----|------|-------------|
| 0   | ps   | occopon     |
| 0   | dB   | Set Short   |
| Re  | set  | Set Through |

・**Display タブ**の中で目的とするSパラメータを選択し、**Set Open** ボタンを クリックします。

・リファレンス面がオープンになった端面の位置に移動し、それ以降の測定は その点において行われます。

この手順は、測定点を**グラウンドにショート**して、**Set Short**ボタンをクリックすることでも 同様に行うことができます。

2ポート測定においては、Through 経路のディエンベデッドを行うためにThrough 測定を用いることができます。

トップへ戻る

| <ul> <li>◆ 測定項目</li> <li>◆ 測定パラメータの設定</li> <li>◆ Screen (スクリーン)</li> <li>◆ Measure (測定)</li> </ul> | <ul> <li>◆ Generator (信号発生器)</li> <li>◆ Detector (検出器)</li> <li>◆ Bias (バイアス)</li> <li>◆ Calibration (校正)</li> <li>◆ Display (表示)</li> </ul> |
|----------------------------------------------------------------------------------------------------|----------------------------------------------------------------------------------------------------|
| ◆ Sweep(掃引)                                                                                        |                                                                                                    |
|                                                                                                    | <ul> <li>◆ 測定項目</li> <li>◆ 測定パラメータの設定</li> <li>◆ Screen (スクリーン)</li> <li>◆ Measure (測定)</li> <li>◆ Sweep (掃引)</li> </ul>                     |

### 測定項目

測定をつかさどる幾つかの設定項目が用意されています。ポート・セットアップ、掃引タイ プ、信号発生器の周波数と電力レベル、検出器の設定、バイアス発生器の設定とバイアス状態 (Open, GND, Bias)です。これらの項目はパネル中のタブからアクセスすることができま す。

この章では、測定タブとその他のタブの機能について説明します。

# 測定パラメータの設定

実行する測定を測定パラメータにて定義しま す。これらのパラメータは手動で設定すること ができますし、これまで実行し過去に保存した 設定やプリセット状態を呼び出すこともできま す。

| Freq  | uency |     | 🕡 Pow | er    |     |
|-------|-------|-----|-------|-------|-----|
| Start | 400   | MHz | Value | -10   | dBm |
| Stop  | 6000  | MHz | Min   | -40,8 | dBm |
| Steps | 1400  | 4/  | Max   | 6,3   | dBm |
| Dwell | 0     | us  |       |       |     |

測定を制御するパラメータは周波数、電力レベル、アッテネータ設定、バイアス電圧、バイア ス電流です。これらのパラメータは図のエディット・ボックスから制御できます。

掃引設定によって、掃引中にパラメータを**ステップ送り**、もしくは**固定**に設定することができ ます。このフィールドは、掃引設定のパラメータが青色の矢印で、固定設定のパラメータが青 色の縦バーでそれぞれ示されます。

掃引パラメータは、スタート、ストップ、そしてステップ値を入力することができ、滞留時間 (それぞれの測定点に滞留する時間)も設定できます。

固定設定のパラメータは固定値を設定でき、入力できる最小値と最大値も表示しています。 フィールドをダブル・クリックすれば、数値入力スクリーンになり、マウスもしくはタッチ・ スクリーンで数値を入力することができます。そこでも入力できる最小値と最大値が表示され ています。

掃引パラメータは、**ステップ数よりもひとつだけ大きい測定ポイント数**になります。これはそのシーケンスの最終点も含まれているからです。

# Screen (スクリーン)

Screen タブでは、グラフ領域を最大化するために、コントロール・パネルを最小化することができます。

# Measure (測定)

Measurements パネル(下図)は、複数の測定サイクルにおいて、信号発生器の信号が異なる 測定ポートに加えられている場合、どの信号を測定しているかを示しています。

| 001000     | FZ    | P3                | P1     | Gen:    | P2           | P3                | P1           | Gen:    |
|------------|-------|-------------------|--------|---------|--------------|-------------------|--------------|---------|
| Measuremen | ● x   | ● x<br>● c22      | ● x    | Measure | ● x<br>○ s22 | ● x<br>● c22      | ○x<br>● \$11 | Measure |
| Port Setup | 0.322 | O \$335<br>O \$23 | O \$21 | Port 2  | O \$12       | O \$335<br>O \$13 | © 311        | Port 1  |
| F          | 0.011 | ○ s23             | ⊖ \$21 | Port 2  | 0 \$12       | O \$13            | 0011         | Port 1  |

Screen Measure Sweep Generator Detector Bias Calibration Display

これらの値は変更不可で、Select Measurementボタンで測定条件を(訳注: Measurements スクリーンを用いて)変更することによってのみ変更することができます。

# ます。

(訳注:この接続図は、Measurementsスクリーンに大きなボタンとして選択肢が表示されており、それを選択することでメイン・スクリーンの左側に表示されることになります。)

|          | Measurement          |         |          |     |
|----------|----------------------|---------|----------|-----|
| CE11     | [new]                |         |          |     |
|          | <b>O</b> Calibration |         |          |     |
| S22      | 😡 P1-Open            | gen:M-O | P2-Open  | gen |
| <u> </u> | P1-Short             | gen:M-S | P2-Short | gen |
| EUT      | 😡 P1-Load            | gen:M-L | P2-Load  | gen |

(訳注:下図はMeasurements パネルと、次に説明するMeasureペインの位置を示しています)

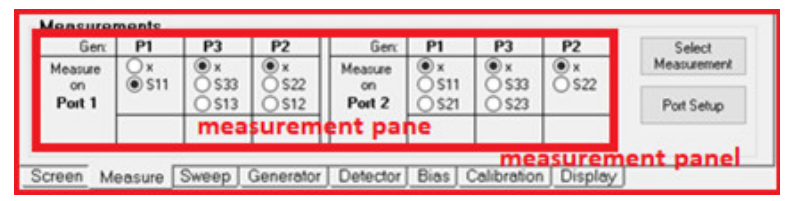

# 測定の選択

Measureペイン (Measurement Pane) は現在選択されているセットアップを 表示しています。セットアップを変更したい場合は、Select Measurement をクリックし、以下の図のMeasurementsスクリーン (訳注:原文ではVNA 測定ダイアログ・ボックス; VNA Measurement Dialog Boxと表現されていま す)を開いてください。

このMeasurement スクリーンで、測定セットアップ(DUTに対してどのポートを接続するか)を選択します。外部に方向性結合器を使いたいときも、ここで指定できます。

ー番上の横一列と一番下の右から二番目のボックスは、1、2、3ポート測定で よく用いられるセットアップです。いちばん右下のボックスは、単方向 Through測定(全12項目正規化なし)で、S11とS12しか測定しません。これ

を用いることでThrough 測定を高速化できます。その他のセットアップは、外

部にブリッジやミキサを接続するときに活用できます。

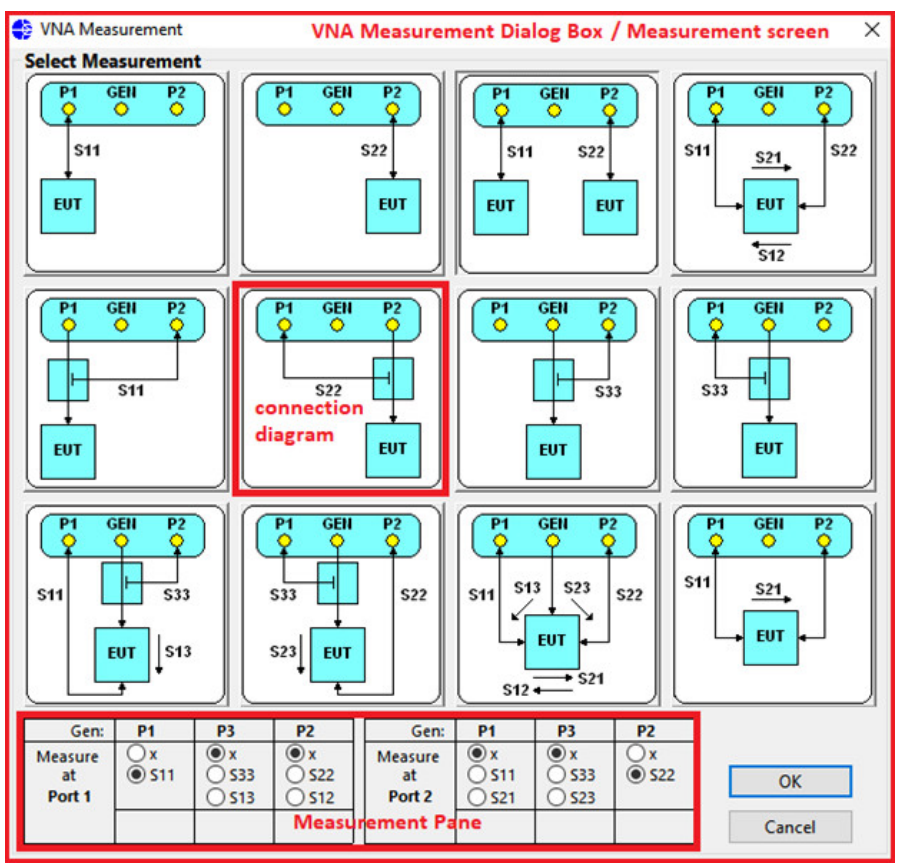

# ポート設定のセットアップ

校正において、ポートもしく はケーブルにどの種類のコネ クタが使われているかを、ソ フトウェアに知らせる必要が あります。それによりソフト ウェアが正しい校正キット・ エレメントを選択できること になります。このポート設定 は、Port Setup ボタンから セットアップできます。これ によりPort Configuration スクリーンが開きます。 測定状態に依存して、ひとつ か、もしくは複数のポートの

ペインが有効になります。そ

| Female<br>Male<br>Neutral | Open<br>Short                        | SMA-Template                                                                                                    | E-Open                                                                                                    |
|---------------------------|--------------------------------------|----------------------------------------------------------------------------------------------------|----------------------------------------------------------------------------------------------------|
| Male<br>Neutral           | Short                                |                                                                                                    | , open                                                                                                    |
| 10000000000               |                                      | SMA-Template                                                                                                    | F-Short                                                                                                    |
|                           | Load                                 | SMA-Template                                                                                                    | F-Load                                                                                                    |
|                           | Through                              | SMA-Template                                                                                                    | FF-Thru                                                                                                    |
|                           |                                      |                                                                                                    |                                                                                                    |
| Gender:                   |                                      | CalKit:                                                                                                    | Element                                                                                                    |
| Female                    | Open                                 | SMA-Template                                                                                                    | F-Open                                                                                                    |
| Neutral                   | Short                                | SMA-Template                                                                                                    | F-Short                                                                                                    |
| 0.000220                  | Load                                 | SMA-Template                                                                                                    | F-Load                                                                                                    |
|                           | Through                              | SMA-Template                                                                                                    | FF-Thru                                                                                                    |
|                           |                                      |                                                                                                    |                                                                                                    |
| Gender:                   | Open                                 | CalKit:                                                                                                    | Element                                                                                                    |
| Male                      | Open                                 |                                                                                                    |                                                                                                    |
| Neutral                   | Short                                |                                                                                                    |                                                                                                    |
|                           | Load                                 |                                                                                                    |                                                                                                    |
|                           | Through                              | SMA-Template                                                                                                    | FF-Thru                                                                                                    |
|                           | Gender:<br>Female<br>Male<br>Neutral | Gender:<br>Female<br>Male<br>Neutral<br>Load<br>Through<br>Gender:<br>Female<br>Male<br>Neutral<br>Load<br>Through | Gender: CalKit:<br>Female Open Short SMA-Template<br>Neutral Load SMA-Template<br>Through SMA-Template<br>Gender: CalKit:<br>Female Open Short<br>Neutral Load Through SMA-Template |

れぞれのポートで、Connector Type とGender(極性)を選択します。ソフ トウェアは利用できる校正キットのなかから、最適かつ校正エレメントとして マッチングするものを自動的にサーチします。コネクタはメスもしくはオス極 性のものを使用できます。

Neutral 極性は極性のない(オス・メスの定義ができない)校正キットのため に使うことができます。例えばプリント基板やテスト治具、校正キットです。 (訳注:Sandbox内のUFLツールも含まれます。)

図中のGenders (極性)は測定用コネクタの極性を指します。(訳注:校正キットの極性ではありません。)

ひとつ以上の校正エレメントがキット中から見つけられない場合は、スクリー

ンを閉じることはできますが、セットアップは完了しておらず、校正を実行することができません。

**Cal Kits**ボタンにより**Calibration Kit Manager** スクリーンを開くことがで きます。この機能はこのマニュアルのいろいろな箇所で説明されています。

# Sweep(掃引)

VNAは測定を実行するときに、ひとつもしくは複数のパラメータを掃引させることができま す。一番よく使う掃引は単純な周波数掃引です。それはスタート値からストップ値に向かって 周波数が進むというものです。測定中は他の全てのパラメータは固定のままです。 これ以外のとても便利な掃引機能として、直線性測定を実現する測定電力ステッピングや、ア クティブ素子の測定に対してのバイアス電圧やバイアス電流のステッピングがあります。 Sweep タブはVNAのパラメータと、パラメータのどの項目が掃引に含まれているか(青矢 印)、どれが固定値(青垂直バー)であるかを示しています。

| Frequency  | Parameter            | From                                                                                                    | To                                                                                                    | Steps                                                                                                    | 1                                                                                                    | Unit                                                                                                    | ^                                                                                                    | Select sweep                                                                                                    |
|------------|----------------------|----------------------------------------------------------------------------------------------------|----------------------------------------------------------------------------------------------------|----------------------------------------------------------------------------------------------------|----------------------------------------------------------------------------------------------------|----------------------------------------------------------------------------------------------------|----------------------------------------------------------------------------------------------------|----------------------------------------------------------------------------------------------------|
| riequency  | Frequency            | 400                                                                                                    | 4000                                                                                                    | 180                                                                                                    | 20                                                                                                    | MHz                                                                                                    |                                                                                                    |                                                                                                    |
| ices: 1    | Power                | -10                                                                                                    |                                                                                                    |                                                                                                    |                                                                                                    | dBm                                                                                                    |                                                                                                    |                                                                                                    |
| · · · ·    | Attenuation1         | 10                                                                                                    |                                                                                                    |                                                                                                    |                                                                                                    | dB                                                                                                    |                                                                                                    |                                                                                                    |
| me: 362 ms | Attenuation2         | 10                                                                                                    |                                                                                                    |                                                                                                    |                                                                                                    | dB                                                                                                    | ~                                                                                                    |                                                                                                    |
|            | Frequency<br>ices: 1 | Frequency<br>Acces: 1<br>me: 362 ms<br>Parameter<br>Parameter<br>Parameter<br>Parameter<br>Parameter<br>Parameter<br>Parameter<br>Parameter<br>Parameter<br>Parameter<br>Parameter<br>Parameter<br>Power<br>Parameter<br>Power<br>Parameter<br>Paramete | Parameter     From       Frequency     400       incest:     1       imme:     362       ms     Attenuation1       10       Attenuation2     10 | Parameter         From         To           © Frequency         400         4000           aces: 1         © Power         -10           © Attenuation1         10           © Attenuation2         10 | Parameter     From     To     Steps       Frequency     400     4000     180       aces: 1     Power     -10       Attenuation1     10       Attenuation2     10 | Parameter         From         To         Steps         /           Frequency         400         4000         180         20           Inces:         1         Power         -10         -10         -10           Immet:         362         ms         Attenuation1         10         -10         -10 | Parameter         From         To         Steps         /         Unit           Sequency         400         4000         180         20         MHz           aces:         1         Power         -10         dBm         dBm           Matternuation1         10         dB         dB         dB | Parameter         From         To         Steps         /         Unit         ^           Generation         Frequency         400         4000         180         20         MHz         MHz           Generation         -10         dBm         dBm         dBm         dBm         dBm           Generation         10         dBm         dBm |

掃引はSelect sweep ボタンで変更することができます。これによりSweep Manager スク リーンが開きます。

# Sweep Manager (掃引マネージャ)

掃引マネージャは掃引を選択したり、新しい掃引を定義したり、設定した掃引

| ожесра                       | Power-Frequency                                                                                                    |  |
|------------------------------|----------------------------------------------------------------------------------------------------|--|
| Frequency                    | Sweep parameters                                                                                                    |  |
| Frequency<br>Frequency-Power | Power                                                                                                    |  |
| BiasVolt-Frequency           | Start 30 dBm                                                                                                    |  |
| Frequency - BiasVolt         |                                                                                                    |  |
| uen                          |                                                                                                    |  |
|                              | Steps 3 10/                                                                                                    |  |
|                              |                                                                                                    |  |
|                              | Frequency 🔀                                                                                                    |  |
|                              | Start 400 MHz                                                                                                    |  |
|                              | Stop 4400 MHz Add                                                                                                    |  |
|                              | Share 200 20/                                                                                                    |  |
|                              | Steps 200 207                                                                                                    |  |
|                              |                                                                                                    |  |
|                              |                                                                                                    |  |
|                              |                                                                                                    |  |
|                              | Add                                                                                                    |  |
|                              | Add                                                                                                    |  |
|                              | Add                                                                                                    |  |
|                              | Add  Fixed parameters  Attenuation1                                                                                                    |  |
| New Save                     | Add  Fixed parameters  Attenuation1  Attenuation2  Value 10  dB                                                                                                    |  |
| New Save                     | Add  Fixed parameters  Attenuation1  Attenuation2  Voltage Current  Attenuation2  Voltage Current  Attenuation2  Voltage  Attenuation2  Voltage  Att |  |
| New Save<br>Delete Save As   | Add  Fixed parameters  Attenuation1  Attenuation2 Volage Current  Attenuation2  Attenuation3  Attenuation1  Attenuation1  Attenuation2  Attenuation2  Attenuation3  Attenuation3  Attenu |  |
| New Save<br>Delete Save As   | Add  Fixed parameters  Attenuation1  Attenuation2 Voltage Current  Min 0  dB  Max 31,5 dB                                                                                                    |  |
| New Save<br>Delete Save As   | Add<br>Fixed parameters<br>Attenuation1<br>Attenuation2<br>Voltage<br>Current<br>Attenuation1<br>Value 10 dB<br>Min 0 dB<br>Max 31,5 dB                                                                                                    |  |

を削除したりすることができます。

スクリーン左側は利用できる掃引のリストです。そのうちのひとつがハイライトしている場合、スクリーンの右側部分は、その掃引のセットアップを示しています。

掃引を選択するには、リスト中でその掃引をハイライトさせ、**Select**ボタンを クリックします。目的とする掃引を**ダブルクリック**しても同様に選択できま す。

# Nested sweeps(入れ子構造による掃引)

ここに表示されている**Power-Frequency掃引**には、電力と周波数のふたつの 掃引パラメータがあります。掃引は上から下に向かって実行されます。上側の パラメータのそれぞれのステップで、下側のパラメータの掃引が実行されま す。

セットアップの一番下のパラメータにより、測定結果のトレース(訳注:測定 データの曲線)が得られます。上位のパラメータのステップにおいて、一番下 のパラメータでの測定トレースが生成されることになります。

先の図に示したPower-Frequency掃引では、電カステッピング設定を-30, -20, -10, 0dBm の4ステップとして、それぞれの周波数トレースが得られることになります。

| Freq  | uency | ×    |
|-------|-------|------|
| Start | 1000  | MHz  |
| Stop  | 4000  | MHz  |
| Steps | 3     | 1000 |
|       | 201   | -    |

このスクリーンの下部右側は、測定最中は固定になるパ ラメータを示しています。

| Power     | X    |
|-----------|------|
| Start -30 | dBm  |
| Stop 0    | dBm  |
| Steps 60  | 0,5/ |

このスクリーンのパラメータは、デフォルト値です。 Sweepが選択されたとき、全てのパラメータはこのデ

フォルト値にセットされますが、コントロール・パネルによって変更することもできます。

**Frequency-Power掃引**は、これらふたつのパラメータを逆転したものです。 上図の例では、1000, 2000, 3000,4000 MHzのそれぞれの周波数において、 電力を-30 から 0 dBm で掃引します。

# Parallel parameters (並列パラメータ)

掃引の最中に複数のパラメータを並列 に使うことができます。例えば、測定 電力をステップで上昇させたとき、検 出器のひとつもしくは両方のアッテネ ータを一緒にステップ・アップさせ、 測定電力が検出器の最大測定電力を超 えないよう適切に動作させることがで きます(増幅器を通した場合など)。

| Freq    | uency | ×     |             |     |
|---------|-------|-------|-------------|-----|
| Start   | 1000  | MHz   |             |     |
| Stop    | 4000  | MHz   |             |     |
| Steps   | 3     | 1000/ |             |     |
| Pow     | er    | ×     | Attenuation | 2 🔀 |
| Start   | -30   | dBm   | Start 0     | dB  |
| Stop    | 0     | dBm   | Stop 30     | dB  |
| Channel | C0    | 0.5/  | Stene 0     |     |

一行の並列パラメータのうち一番左側のパラメータが、その掃引条件でのステ ップ数を決定します。

# 新しい掃引シーケンスの作成

ユーザ自身で掃引シーケンスを作成することが可能です。New ボタンを使って 新規の掃引をスタートさせ、その掃引の名称を入力します。

その後にAdd ボタンを用いて、その掃引に関わるパラメータを選択します。

| Parameter    | Туре    | Ok     |
|--------------|---------|--------|
| Attenuation1 | Gain    |        |
| Attenuation2 | Gain    | Cancel |
| Current      | Current |        |
| Power        | Level   |        |
| Voltage      | Voltage |        |
|              |         |        |
|              |         |        |
|              |         |        |
|              |         |        |
|              |         |        |
|              |         |        |

このプロセスは、スクリーンの上から下に向かって進みます。最下位のパラメ ータが測定トレースとしてのパラメータになります。

掃引シーケンスはSave ボタンを使って保存することができます。

# Generator(信号発生器)

VNAでもっとも多く行う設定は信号発生器であり、そのうちのほとんどが周波数掃引に関してのものです。

| Frequency |     | Power     |     | Gen | erator (i | dle) |        |
|-----------|-----|-----------|-----|-----|-----------|------|--------|
| Start 400 | MHz | Value .10 | dBm |     | Port 1    | Gen  | Port 2 |
| Stop 4000 | MHz | Min -44,8 | dBm | On  | 0         | ۲    | 0      |
| Steps 180 | 20/ | Max 5,3   | dBm | Off |           | 0    |        |
| Dwell 0   | us  |           |     |     |           |      |        |

Screen Measure Sweep Generator Detector Bias Calibration Display

Generator パネルでスタート周波数、ストップ周波数とステップ数を設定します。Stepsの隣の数値はMHz当たりのステップ・サイズを示しています。

信号発生器で電力レベル設定を非常に大きくすると、被テスト回路に過大入力を与える可能性があり、予期しない結果を得ることになります。これはとくに増幅回路にありがちです。より 高い電力レベルまで電力を増幅するからです。

逆に信号発生器のレベルが非常に低すぎる場合は、ダイナミック・レンジが制限されます。

警告:増幅器もしくは信号発生器を測定する際には、VNAのひとつのポートに加わった全電力が、その入力の絶対最大定格 電力である20dBmを超えないようにする必要があります。

|                                                 | Detector                                                              | (検出器)                                           |
|-------------------------------------------------|-----------------------------------------------------------------------|-------------------------------------------------|
| Detector パネルで、<br>定電力範囲は <b>0dBm</b> ま<br>できます。 | ふたつの検出チャンネルの<br>でです。入力アッテネー                                           | )入力アッテネータを設定できます。検出器の測<br>タを使うことで、このレンジを拡張することが |
| Attenuation1 Value 10 dB Min 0 dB Max 31,5 dB   | Attenuation2 Value 10 dB Min 0 dB Max 31,5 dB weep Generator Detector | Speed<br>Slow<br>Medium<br>Fast                 |

警告:これらの設定は、絶対最大定格電力の20dBmを変えるものではありません。。

**Speed** オプションでは、ノイズ・レベルが高くなる高速掃引と、低ノイズかつ高精度な低速掃引との間を選ぶことができます。測定速度が低速、中速、高速で、1ポイント当たりそれぞれ約4 / 2 / 1 ms となります。

|              |       | Bia             | s ()( | イアス)                    |
|--------------|-------|-----------------|-------|-------------------------|
|              |       | 2.0.            | •     |                         |
| VVNA04x0-eバ- | ージョン  | は、内部にプロ         | ]グラマ  | ブルなバイアス発生器を内蔵しています。これ   |
| は安定化された電     | 國源供給國 | 回路で、電圧 <b>を</b> | -12~  | +12V、電流を±1~100mAに安定化するこ |
| とができます。ま     | こるで研究 | 宅室の安定化電         | 源のよう  | うに使うことができ、電流源もしくは電圧源と   |
| して動作します。     | このレイ  | ベルはBias-Tee     | :入力部分 | 分の大きさとして定義されます。         |
| 🕦 Voltage    |       | 🕡 Current       |       | Bias Port               |
| Value 10000  | mV    | Value 30000     | uА    | Port 1 Gen Port 2       |
| Min -15081   | Wm    | Min 0           | uA    | Open 🔿 💿 🔿              |
| Max 15074    | mV    | Max 100000      | uA    | Gnd 🔿 🕥 💿               |

Screen Measure Sweep Generator Detector Bias Calibration Display

電流値もしくは電圧値は、Sweep Manager中の設定で掃引させることができます。上の例で

Bias 🔘

0 0

は、バイアス電圧とバイアス電流は両方とも固定値になっています。

パネルの右側で、VNAのそれぞれのポートのバイアス状態を定義します。

- Open:ポートはグラウンドに抵抗100kΩ(デフォルト値)で接続されます
- Gnd:ポートはグラウンドに対して20Ω以下の低抵抗で接続されます。
   DUTを通してバイアス電流をグラウンドに流す経路になります
- Bias:設定された電圧・電流で、バイアス発生器がそのポートに接続されます

警告:そのポートの対グラウンドに接続される抵抗の最大電力は0.2Wです。抵抗に流れる電流が100mAを超えないように、また電圧も2Vを超えないよう注意する必要があります。

# Calibration (校正)

このパネルで校正の設定を制御します。ユーザが校正手順を進めることができます。この手順 はこのマニュアルのいろいろな箇所で詳しく説明されています。

| Calibratio  | n       |          |         |                 |            | Port Connectors        |
|-------------|---------|----------|---------|-----------------|------------|------------------------|
| 🕑 P1-Open   | stp:F-O | P2-Open  | stp:F-0 | Calibrate       | Renorm.    | P1: SMA Male           |
| P1-Short    | stp:F-S | P2-Short | stp:F-S |                 |            | P2 CMA Mala            |
| 🕑 P1-Load   | stp:F-L | P2-Load  | stp:F-L | 🗹 Dual Calkit   | Clear Data | P2. J SMA J Male       |
| 🕑 P2-Tru-P1 | stp:FFT |          |         | Use Calibration | Clear Data | P3:   Generic   Female |
|             |         |          |         | Cal VNA         | Clear All  | Port Setup             |

Screen Measure Sweep Generator Detector Bias Calibration Display

このリストは**Calibration**を示しており、現在のポートのセットアップに必要なものです。校正 が実行されたとき、緑のチェック・マークが表示されます。リスト中でいずれかの項目がハイ ライトされているとき、VNAはLEDの各色を点滅させることで、どのポートにどの種類の終端 が必要であるかを示します。

またこのリストは校正に使われる**CalKitエレメント**についても示しています。例えば「stp:F-O」というフォーマットならば、これは「SMAテンプレート・キット」(訳注:SMA Template kit; このキットはゼロの数値となっている仮のキットで、ユーザが自分の校正キット を構成する場合にテンプレートとして使える、つまり例となるものです)内のFemale-Open (メスOpen)のエレメントが使われることを意味しています。

Calibrate ボタンで、リスト中でハイライトされた項目の校正を実行します。実行後にリスト は次の項目に進みます。校正はいかなる順序でも行うことができ、リストで示される順番に従 う必要はありません。

デュアルCalkitが利用可能であれば、Dual Calkit チェック・ボックスを使うことで、複数ポートでの校正手順をより簡単にできます。このボックスのチェックをトグルさせても、既に得られた校正データを失うことはありません。

User Calibration チェック・ボックスがオフの場合、VNAは工場出荷時に定義されたポート 校正値を用い、測定はそのポート校正値で正規化されます。 User Calibration チェック・ボ ックスにチェックが入っている場合、ユーザによる校正結果が使用され、Sweep と Runボタン は、全ての校正項目が完了したときにだけ有効になります。このチェック・ボックスをトグル させても、実際の校正を実行することに対しては何の影響も与えません。

測定が終了しソフトウェアにより正規化が実行された後でも、校正を再実行することができま す。Renormalize ボタンにより、現在の測定結果に対して、再実行した校正結果を適用する ことができます。このボタンは、最初に校正キットで再校正し、その後にこの校正結果で測定 結果の再正規化をおこないます。

Clear Data ボタンは測定データをクリアしますが、校正データはクリアしません。Clear All ボタンは測定と校正の両方のデータをクリアします。

# Instrument calibration (測定器の校正)

VNAは内部ハードウェアの校正を実行します。それにより測定の正確さを維持 します。温度が変化した場合や、測定セットアップが変更された場合にこの校 正が必要になります。掃引が開始されたとき、ソフトウェアは必要に応じてこ の内部校正を実行します。

連続掃引モードで動作しているとき、ソフトウェアは連続掃引モードのスター ト時、また掃引最中に自動校正チェックを行います。連続掃引モードは一回一 回の掃引において、校正によって中断されることがあります。とくにハードウ ェアが起動して温度が上昇している場合に顕著です。

Cal VNA ボタンは内部校正を強制実行するために使うことができます。校正は 自動的に行われているため、これは一般的には必要がありません。

# Port Connectors(ポート・コネクタ)

校正キット・マネージャは、使用されるべき適切な補正係数を選択するため、 どのコネクタとGender(極性)が使われているかを知る必要があります。この セットアップはPort Connectors パネルに示されます。

**Port Setup** ボタンにより、ポート・コネクタ選定スクリーンが表示されま す。このボタンはMeasure タブのPort Setupボタンと同じ機能です。

# **Display**(表示)

ソフトウェアは、校正と測定のデータをトレース・セット(訳注:データ配列のようなものと 考えてください)に保存します。掃引のセットアップに依存しますが、このトレース・セット には、測定ごとでの複数のトレース(訳注:測定データの曲線)を含めることができます。 Display パネルは、グラフ領域で表示するグラフの種類を設定できます。校正データの表示もで きます。

| Chan  | Deb  | Deb ps | Deb dB | Add graph    | S12 |      | Set Open    |
|-------|------|--------|--------|--------------|-----|------|-------------|
| 🥑 S11 | None | 0      | 0      |              | 0   | ps   |             |
| 🕑 S21 | None | 0      | 0      |              | 0   | dB   | Set Short   |
| S12   | None | 0      | 0      |              | -   |      |             |
| S22   | None | 0      | 0      | Close graphs | Re  | eset | Set Through |

Screen Measure Sweep Generator Detector Bias Calibration Display

スクリーン上に加えることができるグラフの種類は、そのSパラメータ・データに依存します。

S11とS22では、グラフは様々な表現方法によりインピーダンスを示します。S12とS21

(S13/S23)では、ゲインもしくは損失と位相を示すグラフになります。

|         | signal                                                                                                    | Vie  | W    | signal                                                                                  |
|---------|----------------------------------------------------------------------------------------------------|------|------|-----------------------------------------------------------------------------------------|
| õignal: | Cal Open<br>Cal Shott<br>Cal Load<br>Cal Source Impedance<br>Return Loss<br>Forward Loss<br>SWR<br>Impedance<br>Impedance Smith | Sigr | nal: | Cal Isolation<br>Cal Through<br>Cal Sink Impedance<br>Gain<br>Gain Linear<br>Gain Polar |

グラフを追加するのは非常に簡単です。表示したい信号をリストの中から選択し、Add graph をクリックします(もしくはダブル・クリック)。それにより、その信号において表示可能

な、グラフのリストを示すダイダアログ・ボックスが開きます。リストから希望するグラフを 選択し、スクリーンに表示させてください。

グラフの種類については、このマニュアルの後半でより詳しく説明します。

# Deembedding (ディエンベデッド)

ディエンベデッドは、測定結果から測定セットアップに関わる部分を取り去る プロセスです。ディエンベデッドのパラメータは、ピコ秒とデシ・ベルで、手 動で入力できます。もしくはSet Open と Set Short ボタンでオープン、シ ョート測定として実行できます。この手順は6章の校正「ディエンベデッド」で 説明しています。

トップへ戻る

# CALIBRATION KIT MANAGER(校正キット・ ◆ 校正エレメントの定義 マネージャ)

VNAソフトウェアは校正キット・マネージャ機能を持っており、利用可能な、そして必要となる、校正エレメントとそれらの補正係数を管理することができます。ソフトウェアは、それぞれの校正において正しい補正係数を適用できるように、どんなコネクタとどのGender (極性)が使われているかを知る必要があります。

| onnectors                                                                | Cal Kits                                                                       |                                                      | Cal Kit                                    | Cal Kit Elemen                                                                                                    | ts    |
|--------------------------------------------------------------------------|--------------------------------------------------------------------------------|------------------------------------------------------|--------------------------------------------|----------------------------------------------------------------------------------------------------|-------|
| aneric                                                                   | SMA<br>SMA-Template                                                            | New                                                  | Name:                                      | F-Open<br>F-Short                                                                                                    | New   |
| fL                                                                       | VNA Sandbox<br>Generic                                                         | Delete                                               | Jabet CMA                                  | F-Load<br>M-Open                                                                                                    | Delet |
| Smm<br>Smm<br>ELA/SP                                                     | <u> </u>                                                                       | Import                                               | Laber SMA                                  | M-Short<br>M-Load                                                                                                    | Impo  |
| 2.430                                                                    | · · · · · · · · · · · · · · · · · · ·                                          | Export                                               |                                            | MM-Thru<br>FM-Thru                                                                                                    | Expo  |
|                                                                          |                                                                                | Сору                                                 | Sav                                        | e                                                                                                    |       |
| New Delete                                                               |                                                                                | Definitio                                            | 0                                          |                                                                                                    |       |
| New Delete                                                               |                                                                                |                                                      |                                            |                                                                                                    |       |
| New Delete<br>al Element: M-Open<br>Type<br>Name: M-Open                 | Min Freq. (GHz): 0                                                             | Definitio                                            | <b>n</b><br>Coefficents                    | O S-Parameters                                                                                                    | Save  |
| New Delete<br>al Element: M-Open<br>Type<br>Name: M-Open<br>Labet: M-O   | Min Freq. (GHz): 0<br>Max Freq. (GHz): 7                                       | Definitio<br>© C<br>Delay                            | n<br>Coefficents                           | O S-Parameters                                                                                                    | Save  |
| New Delete  Al Element: M-Open Type Name: M-Open Labet: M-O Type: © Open | Min Freq. (GHz): 0<br>Max Freq. (GHz): 7<br>Connector: SMA ~                   | Definitio<br>© C<br>Delay<br>Delay                   | n<br>Coefficents                           | O S-Parameters<br>Termination<br>C0 (fF) 50,389                                                                                                    | Save  |
| New Delete                                                               | Min Freq. (GHz): 0<br>Max Freq. (GHz): 7<br>Connector: SMA ~<br>Gender: Male ~ | Definitio<br>© C<br>Delay<br>Delay                   | n<br>Coefficents<br>,<br>(ps): 55,1        | O S-Parameters<br>Termination<br>C0 (IF) 50.389<br>C1 (IF / f) 761.36                                                                                                    | Save  |
| New Delete                                                               | Min Freq. (GHz): 0<br>Max Freq. (GHz): 7<br>Connector: SMA ~<br>Gender: Male ~ | Definitio<br>© C<br>Delay<br>Delay<br>Loss:<br>(GOhm | n<br>Coefficents<br>(ps): 55,1<br>n/s) 2,2 | S-Parameters           Termination           C0 (fF)         50.389           C1 (fF / f)         761.36           C2 (fF / f²)         -968.22                                      | Save  |
| New Delete                                                               | Min Freq. (GHz): 0<br>Max Freq. (GHz): 7<br>Connector: SMA<br>Gender: Male     | Definitio<br>© C<br>Delay<br>Delay<br>Loss:<br>(GOhm | n<br>Coefficents<br>(ps): 55,1<br>n/s) 2,2 | S-Parameters           Termination           C0 (fF)         50.389           C1 (fF / f)         761.36           C2 (fF / f²)         968.22           C3 (fF / f²)         68.376 | Save  |

図中の左側は利用できるコネクタの種類のリストです。これらはそれぞれの測定ポートにおい て選択できるコネクタ種類です。校正キットのうちでそのコネクタ種類が使われていない限り 削除ができ、リストに載っていない限り新しいコネクタ種類の追加ができます。もし新しいコ ネクタ種類をもつ校正キットが導入された場合には、その種類が自動的にリストに加えられま す。

Cal Kits パネルは、使用可能な校正キットの種類を示しています。新しいキットを加えたり、 それらを削除したりできます。もしくは、Cal Kit file (.vck) からキットをインポートすること ができます。同様にCal Kit をエクスポートもできます。

Copyボタンは選択されたCal Kit を新しいものにコピーするために使うことができます。新しいCal Kit 設定を開始する作業が簡単になります。

矢印ボタンを使うことによって、リストの中でCal Kit の順位を上げたり下げたり、移動したり することができます。リスト上での位置は、同一のコネクタをもつ複数のCal Kitsがあった場合 に、その優先順位を示しています。ソフトウェアは、リストの中で一番上位にあるCal Kitから 校正エレメントを設定します。

Cal Kit パネルは、リストの中から選択されたCal Kit のプロパティを示しています。その名称 とラベルは変更することができます。エレメント定義の中で、そのキットの非常に短い表記と してラベルを使うことができます。

Cal Kit Elementsパネルは、選択されたCal Kit 内の校正エレメントを示しています。新しい エレメントを加えたり、Cal Element file (.vce) にエクスポートしたり、インポートしたりす ることができます。

一番下のパネルは、選択されたCal Element のプロパティを表示しています。左側は一般的な プロパティで、右側はそのエレメントの測定補正値を定義する係数もしくはSパラメータです。 Label は校正エレメントに対しての非常に短いラベル表記として使うことができます。

**Frequency(のレンジ)**は現在の測定レンジにおいて、そのエレメントが適切であるかを判断 するために用いられます。最大周波数の値を0にすることで、ソフトウェアは最大周波数の設定 を無視します。

Typeは実行する校正の種類を定義し、Connector ボックスとGenderボックスで、エレメントのコネクタ種類と極性を選択します。Serial number で特定のCal Kitにある特定のCal Element を指定することができます。

実際には**Female(メス)、Male(オス)、Neutral(同一極性)**の3種類の極性があります。 Neutral は無極性のコネクタか、コネクタのところで校正ができないテスト治具やプリント基 板のCal Kits で用いることができます。Neutral の設定は、メスもしくはオスの設定と**互換性** はありません。

校正キット・マネージャ画面におけるGender設定は、Cal Kit Elementそのものの極性を設定します。一方で「ポート設定のセットアップ」の節で示したSelect Port Connectors画面でのGender設定は、測定ポートの極性を設定します。これによりソフトウェアは、Male (オ

ス) エレメントとFemale (メス) ポート、もしくはNeutralとNeutral (訳注: 無極性同士) を組み合わせます。

# 校正エレメントの定義

校正エレメントの電気的な特性は、**Coefficients**もしくは、**Sパラメータ**を測定することにより、定義することができます。

Coefficient モードは、全てのエレメントがディレイと損失の要素を持っています。校正エレ メントのうち幾つか、またアダプタは、短い線路長を持っています。Delay はリファレンス面 から実際の校正インピーダンスの間の距離(伝搬時間)です。Lossはその線路の表皮効果によ る損失です。

他の係数の定義は校正エレメントの種類に依存します。

# Openエレメント

| Name:  | F-Open                    | Min Freq. (G | iHz): 0    | Coeffice    | ents | O S-Paramete              | ers     | Sa |
|--------|---------------------------|--------------|------------|-------------|------|---------------------------|---------|----|
| Label: | F-O                       | Max Freq. (6 | GHz): 7    | Delay       |      | Terminatio                | n       |    |
| Туре:  | Open                      | Connector:   | sma $\sim$ | Delay (ps): | 39.8 | C0 (fF)                   | 53,004  |    |
|        | <ul> <li>Short</li> </ul> | Gender:      | Female ~   | Lore:       |      | C1 (IF / I)               | 135,167 |    |
|        | Coad                      |              |            | (GOhm/s)    | 2,2  | C2 (FE / FP)              | 95 6305 |    |
|        | O Through                 |              |            |             |      |                           | 33,0303 |    |
|        |                           |              |            |             |      | C3 (IF / F <sup>3</sup> ) | 30,937  |    |

COからC3の係数は、校正点におけるフリンジ(寄生)容量を定義するもので

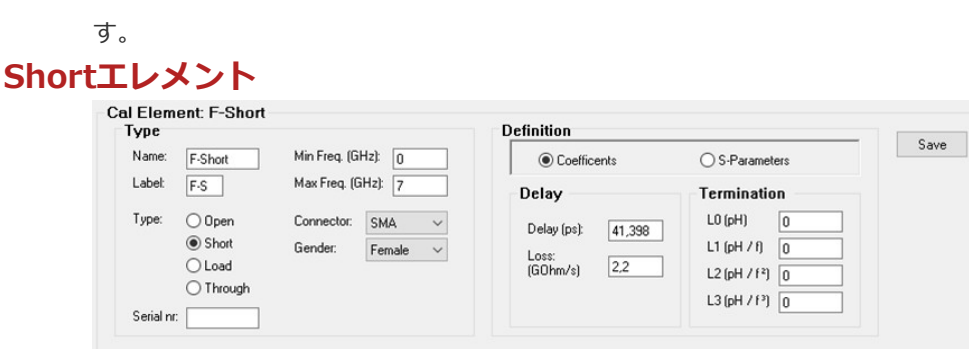

L0からL3の係数は、校正点でのフリンジ(寄生)インダクタンスを定義するものです。幾つかのCal Kitでは、これらの係数は全て0となっています。

# Loadエレメント

| Туре       |                  |              |                     | Definition                       |                | Course |
|------------|------------------|--------------|---------------------|----------------------------------|----------------|--------|
| Name:      | F-Load           | Min Freq. (G | Hz): 0              | <ul> <li>Coefficients</li> </ul> | ○ S-Parameters | Save   |
| Label:     | F·L              | Max Freq. (6 | äHz): 7             | Delay                            | Termination    |        |
| Type: Open | Connector: SMA v |              | Delay (ps):         | R (Ohm): 50                      |                |        |
|            | O Short          | Gender:      | Female $\checkmark$ | Loss:                            |                |        |
|            | Load             |              |                     | (G0hm/s) 2,2                     | 1              |        |
| 0.11       |                  |              |                     |                                  |                |        |

Loadエレメントは、実際の終端インピーダンスを定義することができます。

# Throughエレメント

| Гуре      |                             |               |        |        | Definition        |                |     |
|-----------|-----------------------------|---------------|--------|--------|-------------------|----------------|-----|
| Name:     | FF-Thru                     | Min Freq. (Gł | Hz): 0 |        | Coefficents       | ○ S-Parameters | Sav |
| Label:    | FFT                         | Max Freq. (G  | Hz): 7 |        | Delay             |                |     |
| Туре: (   | O Open Conr                 | Connector:    | SMA    | $\sim$ | Delay (ps): 41.39 | 18             |     |
|           | O Short                     | Gender:       | Female | ~      | Loss:             |                |     |
|           | <ul> <li>Through</li> </ul> | Connector 2:  | SMA    | ~      | (GOhm/s) 2,2      |                |     |
| Serial nr | :                           | Gender 2:     | Female | ~      |                   |                |     |

Throughエレメントは、DelayとLoss以外の係数はありません。

| l Element: M-Ope<br>Type | en                          | Definition                 | 0   |
|--------------------------|-----------------------------|----------------------------|-----|
| Name: M-Open             | Min Freq. (GHz): 0          | Coefficents   S-Parameters | Sav |
| Label: M-O               | Max Freq. (GHz): 0          | S-Parameters               |     |
| Type: Open               | Connector: SMA $\checkmark$ | Name: Open-S11-VE          |     |
| O Short                  | Gender: Male 🗸              |                            |     |
| OLoad                    |                             | Import                     |     |

幾つかのCal Kit は、そのエレメントのSパラメータのファイルとともに供 給されています。これらはその長さに対してディエンベデッドされていな い、**生のSパラメータ・**データです。これらのSパラメータは当然ながら、 より良好なCal Kitを基準として測定されています。 このSパラメータはTouchstone フォーマットversion 1.0のファイル (.S1P or .S2P) からインポートできます。

| File:      | D:\VM-Share\VNA<br>Data\Load-S11-VF | 4Workspace\P<br>.s1p | C application\VNA4\VNA | Browse    |
|------------|-------------------------------------|----------------------|------------------------|-----------|
| FMin:      | 400.000.000                         | Hz                   | Type: S                |           |
| FMax:      | 6.000.000.000                       | Hz                   | Format: RI             |           |
| Samples:   | 561                                 |                      | Unit: HZ               |           |
| Data sets: | () \$11                             |                      | Zo: 50                 |           |
| puonal R   | esample                             |                      | Neor 200               | Besample  |
| om: 400    | To: 6000                            | MHZ :                |                        | riccampic |
| om: 400    | To: 6000                            | MH2 3                | OK                     | Cancel    |

10MHz もしくはそれより小さいサンプル点間隔を持っていることを推奨 します。オプションのリサンプリング機能は、周波数範囲を制限すると か、保存する測定ポイント数を低減するために用いることができます。

トップへ戻る

| グラフ | ◆ インピーダンスのグ ◆ マウスによるコントロール |  |
|-----|----------------------------|--|
|     | ラフ ◆ コンテキスト・メニュー           |  |
|     | ◆ ゲインのグラフ   ◆ グラフのアレンジ     |  |
|     | ◆ グラフの制御                   |  |

非常に多くの異なる種類のグラフがありますが、それらは全て測定されたSパラメータから得られるものです。これらのSパラメータは、インピーダンスもしくはゲインのどちらかで表現されています。異なるグラフの種類は、トレースのタイプ(インピーダンスかゲイン)に依存します。

# インピーダンスのグラフ

測定結果のインピーダンスは、異なる種類のグラフとして表現することができますが、全ては 測定されたSパラメータ(S11かS22)が元となります。

# リターン・ロス

リターン・ロスのグラフはスカラ値です。それゆえ位相情報はなく、送出信号 と反射信号(信号源ポートとDUTのインピーダンス間のミスマッチによるも の)との差として与えられます。この比はdBで表わされ、位相情報は持ってい ません。この値が小さければ、インピーダンス・マッチングが良好であること を示しています。完全なマッチング状態でリターン・ロスは-∞、完全なミスマ ッチ状態ではリターン・ロスは0dBになります。アンテナでは、リターン・ロ スのリミット値として-10dBより良好という条件が良く使われます。

# フォワード・ロス

フォワード・ロス(もしくは伝送ロス)は、信号源ポートとDUTの間のインピ ーダンス・ミスマッチによる電力損失を相対量として示すものです。完全なマ ッチング状態であれば、フォワード・ロスは0dBになります。

# SWR

SWR はリターン・ロスと同様のものですが、進行波(Forward Wave)と比較した定在波(Standing Wave)の比として定義されます。1なら完全なマッチング状態であり、完全なるミスマッチ(オープンもしくはショート)状態では∞になります。

# インピーダンス

インピーダンスのグラフは、測定したインピーダンスの大きさと位相をそのま ま表現しているものです。

# インピーダンスのスミス・チャート

スミス・チャートは、複素平面上に複素インピーダンスを表現するためによく 用いられるもので、回路をどのようにマッチングさせるかをグラフィカルに計 算するのに良く適しています。スミス・チャートは、マッチングの概略状況も 示してくれます(中央に近い場合は50Ωに対してより良いマッチングとなりま す)。またスミス・チャートは、複素アドミッタンスやマッチング状態(SWR 円)も示してくれます。

# インピーダンス校正グラフ

ソフトウェアはOpen, Short, Load校正の測定結果を表示することもできま す。これらは現在の測定セットアップの条件で、校正用終端のSパラメータ測定 値を表示します。

# 校正ソース・インピーダンス

Open, Short, Load校正が終了したとき、測定セットアップの状態でリファレンス面から見える、実際のソース・インピーダンスを計算できます。DUTはこの信号源インピーダンスで励振されます。その結果はスミス・チャート上に表示されます。

# ゲインのグラフ

測定したゲインを表すためのグラフが何種類かあります(数としては少ない)。

# ゲイン

ゲイン・チャートは、2ポート測定におけるゲインもしくは損失を与えてくれます。このグラフは、大きさと位相をふたつの異なる軸で表します。位相は**群遅** 延として表現することもでき、DUTの位相ひずみを表す値となります。

# ゲイン線形性

ゲイン線形性チャート(The Linear Gain Chart)は、ゲインと位相のグラフと 同じですが、ゲインが線形軸上に示されています。

# ゲイン極座標

極座標のゲイン・グラフは、ゲイン・チャート(大きさと位相)と同じ情報を 表示しますが、複素極座標平面上に単一軸として表現されています。

# ゲイン校正グラフ

IsolationとThroughの校正結果を、それぞれのグラフに挿入損失(インサーション・ロス)として表示することができます。

# 校正シンク・インピーダンス

Through校正を行っている間、VNAは信号源のポートから受信ポートに到達す る信号のみを測定するのではなく、信号源のポートから受信ポートを(測定セ ットアップを通して)見たインピーダンスも同時に測定することができます。 これをSink Impedance(シンク・インピーダンス)と呼び、スミス・チャー ト上に表示できます。

# グラフの制御

グラフはマウスを用いた幾つかの方法で、制御もしくは変更できます。

# トレース

トレースは測定データを示しています。測定の種類によって、ひとつか複数の トレースとなります。パラメトリック掃引(2変数以上)では、複数のトレース となります。

グラフの一番下の凡例は、それぞれのトレースの色と種類を示しています。パ ラメトリック掃引での凡例は、トレースがどのパラメータ値で測定されている かを示しています。

# ズーム

パンもしくはズーム・イン/アウトするには、グラフの右辺もしくは下辺の矢 印を用います。数字は拡大率を示します。下側の右角にある小さい四角は、ス ケーリングをデフォルト値に戻すためのものです。垂直と水平のスケール制御 機能があります。 スミス・チャートではその全体がズームされます。水平もし くは垂直のズーム制御は同じ効果となります。

# カーソルとマーカ

マウス・ポインタをグラフ上で動かすことによって、マウスはカーソルとして 動作し、その数値をグラフ下部に表示します。トレース中の測定点の上にカー ソルを合わせ、移動させることによって、その点の数値を得ることができま す。

トレースをクリックすることでマーカをセットできます。それによりトレース 上にマーカが現れ、グラフの一番上にマーカ・リードアウトが表示されます。 マーカを削除するには、マーカ自体かマーカ・リードアウトをクリックしてく ださい。

マーカは測定点のみしかセットできません。測定点の少ないトレースでは、一番近い測定点を探すことが少し難しくなります。Show Trace Points 機能は、それぞれのトレースの測定点をマークすることができ、測定点を簡単に見つけることができます。

# マウスによるコントロール

マウスをグラフ上にもってきてクリック、右クリック、もしくはダブル・クリックしたとき、 マウスは複数の機能を提供します。以下のグラフは、マウスのクリックが異なる機能を持つよ うになる、特別な位置を示しています。Cは**左クリック**を意味し、Rは**右クリック**、Dは**ダブ** ル・クリックを意味します。

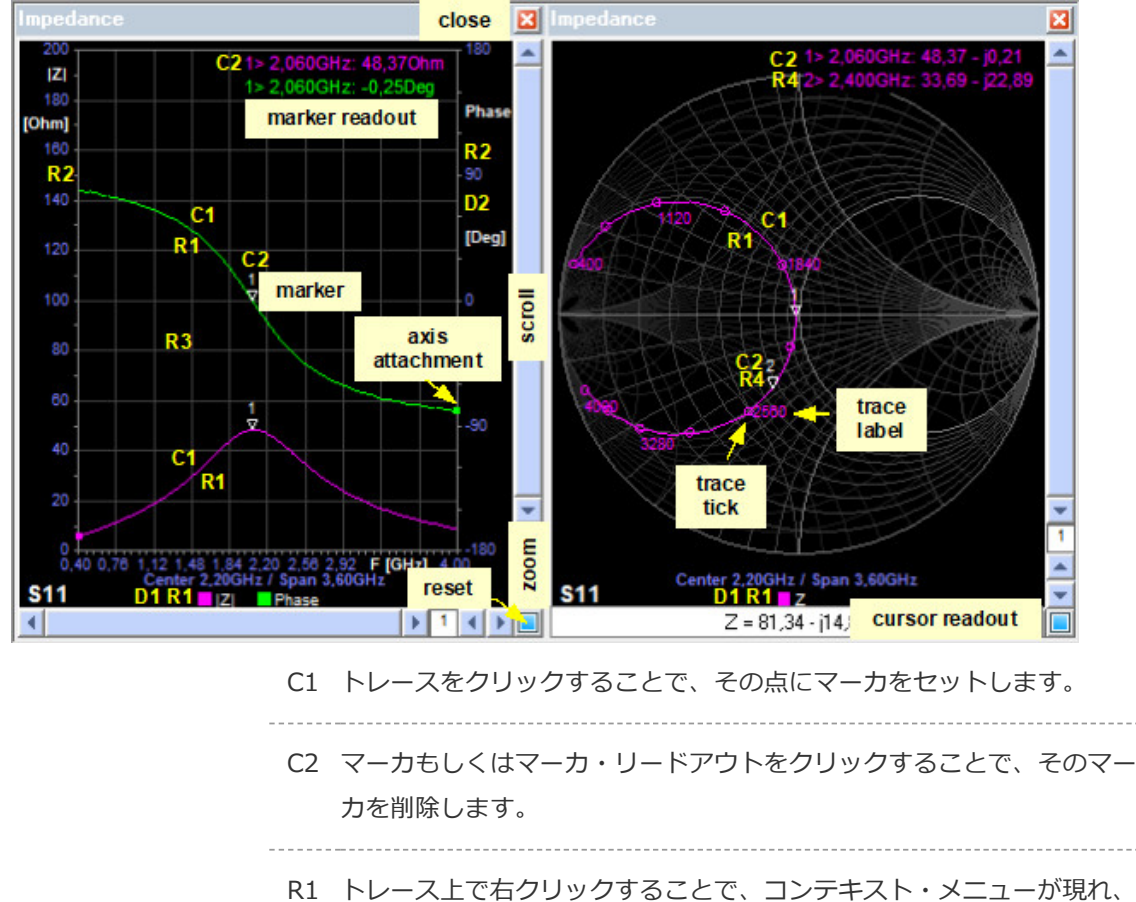

- そのトレースを表示したり、消したりすることが可能となります。もし くは他のトレースを表示したり非表示にすることもできます。
- R2 軸上で右クリックすることで、コンテキスト・メニューが現れ、その軸 に属する全てのトレースを表示、非表示にすることができます
- R3 グラフ領域全体で右クリックすることで、コンテキスト・メニューが現
- れます。
- R4 スミス・チャートにおいてマーカもしくはマーカ・リードアウトのところをクリックすることで、コンテキスト・メニューが現れ、その指定したポイントでマッチング・カリキュレータを起動できます。
- D1 凡例のところでダブル・クリックすることで、トレースの測定点のマー クの表示/非表示を切り替えることができます。もしトレースが非表示 状態の場合は、凡例をダブル・クリックすることで、トレースを表示さ せることができます。
- D2 位相軸のみですが、位相軸上でダブル・クリックすることで、群遅延モ ードと位相モードを切り替えることができます。

\_\_\_\_\_

D3 スミス・チャート上をダブル・クリックすることで、トレース・ラベルの表示/非表示を切り替えることができます。

(図中では示されていない)

コンテキスト・メニュー

グラフ内のいずれかの位置で右 クリックすることで、そのグラ フのコンテキスト・メニューが 表示されます。どの位置でクリ ックしても、その位置で利用可 能な有効な機能を示している、 ほぼ同じリストが表示されま す。

上の2項目のみが、クリックさ れた位置もしくは軸に依存して 異なるメニューになります。

|   | All Traces Off    | All  Z  Traces Off   |
|---|-------------------|----------------------|
|   | All Traces On     | All  Z  Traces On    |
|   | Show trace        |                      |
|   | Trace points      | AU 21 - 7 - 07       |
| 1 | Trace ticks       | All Phase Traces Off |
| , | Trace labels      | All Phase Traces On  |
|   | Trace Average     |                      |
|   | Markes Transmost  | Other Traces Off     |
|   |                   | Other Traces On      |
|   | Remove marker     |                      |
|   | Remove markers    |                      |
|   | Group delay       |                      |
|   | Return loss lines |                      |
|   | SWR lines         |                      |
| 1 | Admittance lines  |                      |
|   | Match circuit     |                      |
|   | Copy match        |                      |
|   | Remove match      |                      |
|   | Сору              |                      |
|   | Print             |                      |
|   |                   |                      |

# グラフのアレンジ

グラフ領域でグラフをアレンジするには、ドラッグ・アンド・ドロップを用います。これによりグラフ・サイズを変更することができ、グラフ領域を最大限に活用することができます。

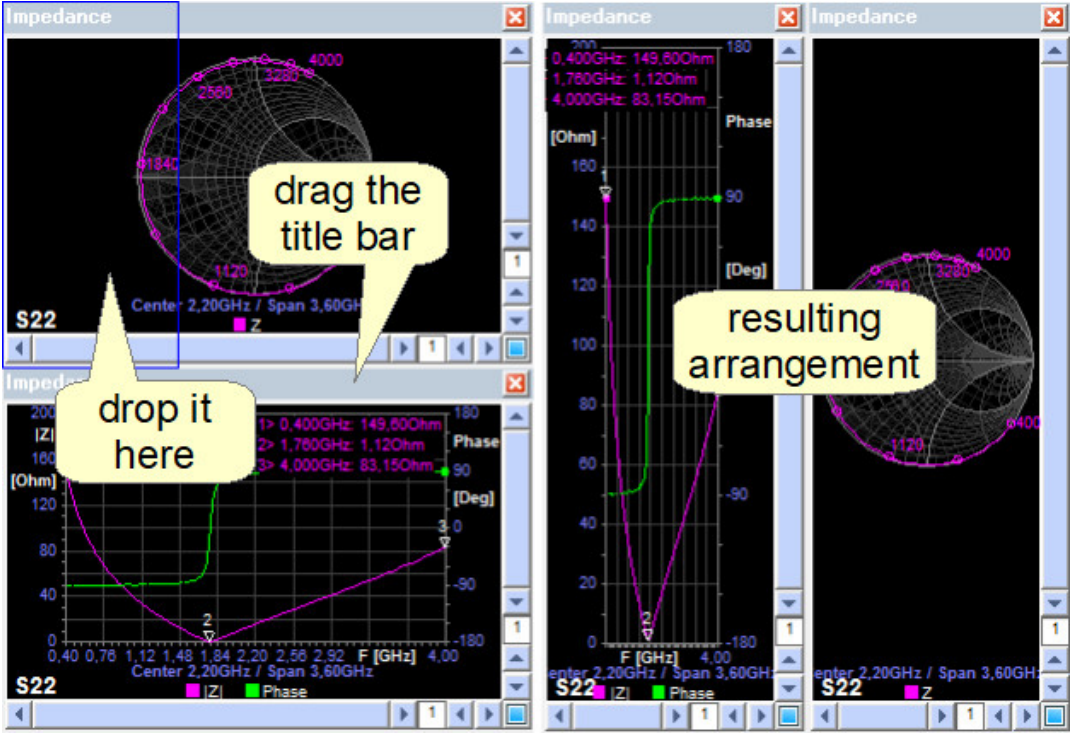

タイトル・バーをつかむことで、グラフをドラッグできます。さらに他のグラフ上にそのグラフをドラッグすることができま す。青の四角はどの位置にそのグラフが収まるかを表示しています。

上記の左側の画像では、インピーダンスのグラフをスミス・チャートの左側にドラッグしようとしています。その結果、右側の画像のように表示順序を変更することができます。

# スミス・チャートの軸の組み合わせ

スミス・チャートは、インピーダンスが直列に接続されるとき何が起きるかを 簡単に予測できるようにするため、通常インピーダンス軸が描かれています。 スミス・チャート

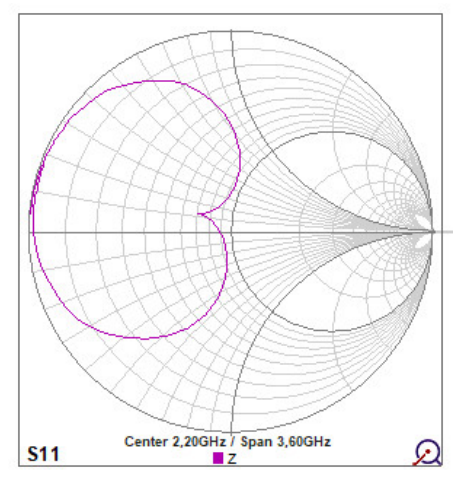

**アドミッタンスの軸**を描くことも可能で、それにより並列にインピーダンスが 接続されるとき何が起きるかを示すこともできます(上記の右のグラフ)。

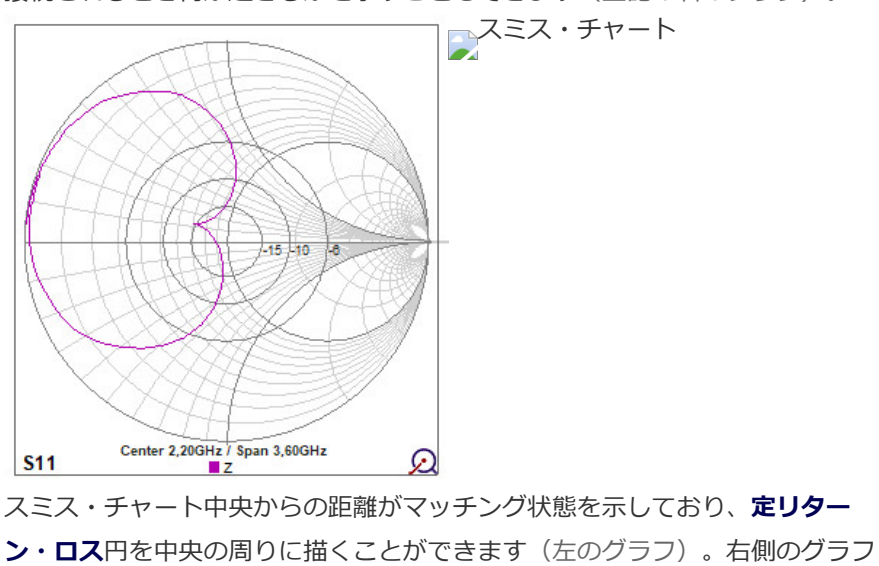

は**定SWR**円を示しています。

トップへ戻る

# マッチング・カリキュレータとシミュレータ◆ マッチングの手順

VNAソフトウェアの非常に強力な特徴として、アンテナ開発を手助けするために組み込まれた、マッチング・カリキュレータがあります。

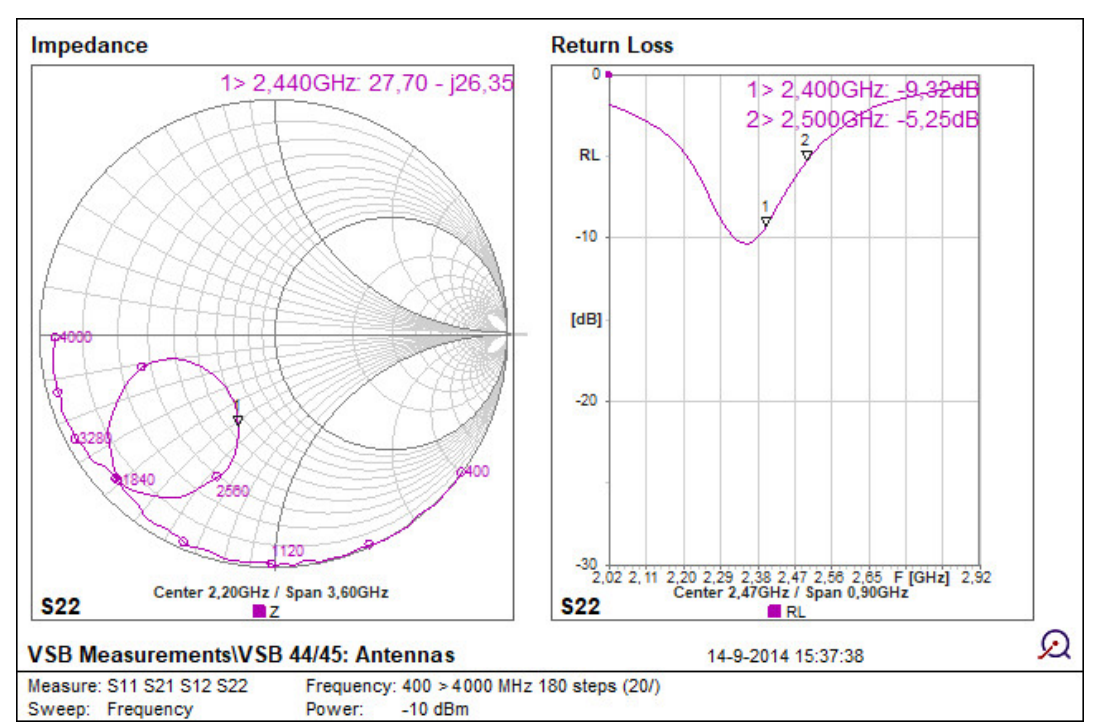

上記のグラフは、VNA Sandbox に含まれているWiFiアンテナの特性を示しています。このアンテナはデータシートのスペックを参照して作りこまれていますが、結果的に得られたインピーダンスは、WiFi帯域に対してあまり良好にマッチングしていません。リターン・ロスのグラフでは、ふたつのマーカがこの帯域の境界に置かれていますが、帯域内でアンテナのリターン・ロス-10dBを少なくとも実現したい要望があるとします。

マッチング回路はリアクタンス素子、例えばコンデンサやインダクタの組み合わせから成り立っており、アンテナのインピー ダンスを目的のインピーダンスに変換するために良く用いられるものです。

MegiQ VNA のソフトウェアは、マッチング・カリキュレータを内蔵しています。それによりマッチング回路をより簡単に設計することができ、結果をリアルタイムにシミュレーションすることもできます。

# マッチングの手順

- スミス・チャート上で、マッチングをする必要のある周波数帯域の
   中央にマーカを置きます。これは前のグラフにおいてはマーカ1に
   相当します。
- マーカかマーカ・リードアウトのところを右クリックして、メニュ ーからMatch Circuitを選択します。
- Match Calculator が開かれます。元々のインピーダンスにより、 ふたつか4つのマッチング可能な回路候補と、そこから得られるインピーダンスを提案してくれます。結果として得られた-10dB帯域

は、それぞれの提案回路の下部に表示されます。

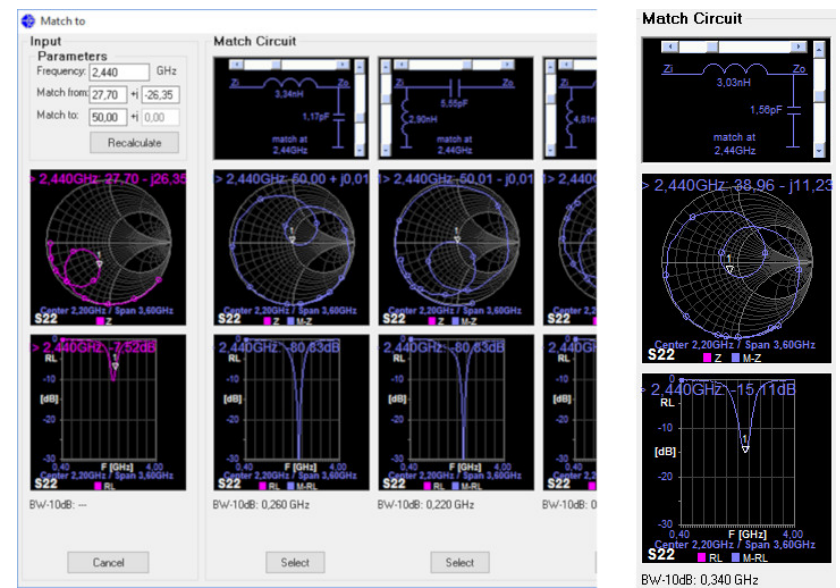

- 自身の好みによって回路を選択できます。直列インダクタとなるローパス構成は良い選択肢として良く用いられます。それはローパス・フィルタが付加されることで、高調波放射を低減できるからです。
- マッチング素子の周りにあるスライダは、素子定数のファイン・チューニングに用いることができ、帯域幅の最適化により、結果的に E系列内(訳注:素子標準値を指します)の値に対してマッチング させることができます。上記の右図は、スミス・チャートの中心 (50Ω)付近でカーブが変化し、-10dB帯域を340MHz以上に増加 させています。
- Selectボタンで、目的のマッチング回路を選択できます。ソフトウェアはこの回路をスミス・チャート上に適用し、マッチング状態を表示してくれます。コンテキスト・メニューのCopy Match機能を使うことで、このマッチング回路を、同じパラメータ(このケースではS22)の他のグラフに対してコピー(適用)することもできます。

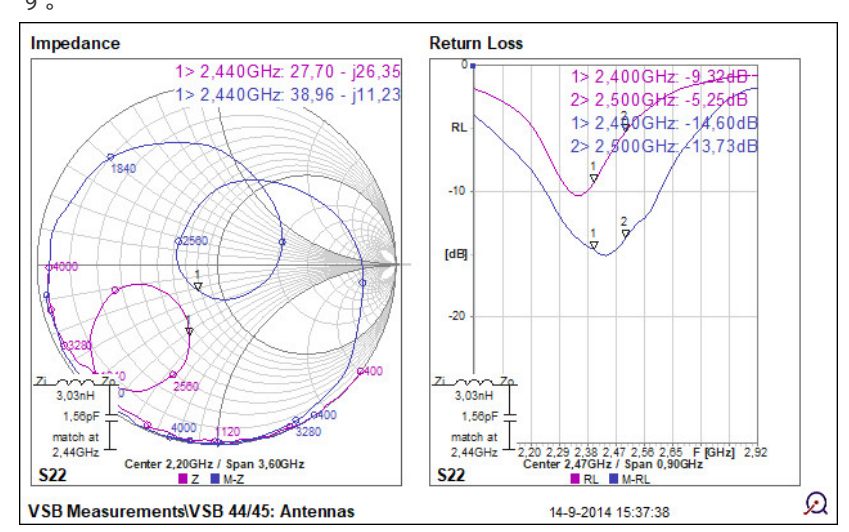

結果的に得られたアンテナ構成は、WiFi帯域全体にわたって約-14dBという非 常に良好なリターン・ロスを実現できました。

Run sweep ボタンを使うことで、連続掃引が可能で、マッチング結果はそれ ぞれの測定ごとにアップデートされます。このモードは、アンテナがケースも しくは手の影響により、周辺環境が変化した場合のマッチング・インピーダン スの評価に使うことができます。 この測定の校正を注意深く行い、そしてマッチング点に近づいたとき、DUT上 で実回路を的確に作りこむことができます。マッチング結果はシミュレーショ ン結果と良好に合います。回路構成の最適化が必要なケースにおいては、この マッチング手順を複数回繰り返すことが必要なこともあります。 理解しやすくするために、マッチング回路のラベルを修正し てみました。図中左側の「Zm」はマッチング対象となる被 測定インピーダンスで、右側のラベル「VNA」は(一般的 に)50Ω側に相当します。

トップへ戻る

| セッション・マネージャ | ◆ セッション・マネージ | ◆ 測定データの再呼び出し     |
|-------------|--------------|-------------------|
|             | ヤ            | ◆ 削除とリネーム         |
|             | ♦ セッション・リストの | ♦ エクスポートとインポー     |
|             | 保存           | ۲-                |
|             | ◆ セッションの保存   | ◆ Touchstone形式でのエ |
|             | ◆ セッションのオープン | クスポート             |
|             |              |                   |

セッション・マネージャ

ユーザは全ての種類の測定の実行、自身の設計の変更、同一の 測定の繰り返し、以前の測定との比較、その他の作業など、い ろいろ実行したいことがあるでしょう。セッション・マネージ ヤはこの要求に対して、非常に使いやすいツールを提供してく れます。 測定セッション自体は、ひとつのプロジェクト内での多岐の測

定項目、もしくは複数のプロジェクトで共通で用いられる標準 的測定から成り立っています。セッションはハードディスク上 のファイルとして構成され、それをデータや設定として保存し たり呼び出したりすることができます。

実行するそれぞれの測定には、名称を付けることができ、セッション・リストに保存することができます。そして、そのセッション・リストをダブル・クリックすることで、後から呼び出すことができます。全ての測定データは保存され、それらは測

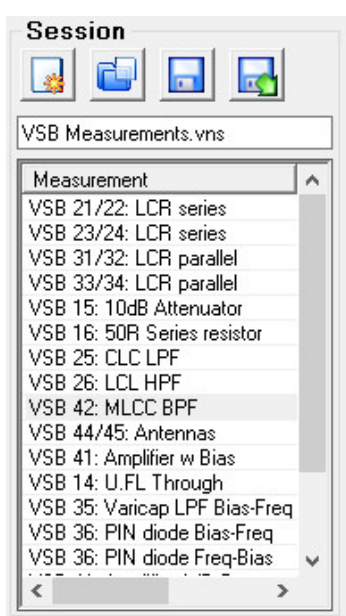

定データ、校正データ、測定セットアップ、掃引とパラメータ、グラフとズーム、マーカ、マッチング回路を含んでいます。

# セッション・リストの保存

Save Asボタン をクリックすることで、一番直近に行った測定をセッション・リストに保存できます。測定名を入力できるウィンドウが開きます。

注:これはこのセッションのファイル名ではありません。そのセッションをユーザが保存するまで測定結果はハードディスク に保存されません。測定に対して(新しい)名称を選び、OKをクリックもしくは Enterを押します。続いてその測定がセッ ション・リストに現れます。注意点として、その測定にユーザが設定した名称は、リストの中で個別(ユニーク)である必要 はありません(訳注:原文ではdoes NOT necessarilyが正しいとのことです)。何度も同じ名称を使うことができ、それらの 違いはタイム・スタンプにより区別されます。

測定結果を上書きしたい場合は、最初にリストからそれを削除し、Save As を使って新しい測定を保存してください。同じ 名称で新しい測定結果を保存し、以前のものを後で削除することもできます(訳注:原文に誤表現あり)。

保存された測定結果のスクリーンの見栄えを変更することができます(たとえばチャートにマーカを挿入し、それをもう一度 保存するなど)。これを保存するには**Save ボタン**を使います。

# セッションの保存

プログラムを終了させる前に、そのセッションをハードディスクに保存することを忘れないで ください。これを行うには、**disketteアイコン**をクリックして上書きするか、その右側のアイ コンをクリックしてディスク上に新しいファイルを指定します(ファイルのダイアログ・ボッ クスが表示されます)。セッション・ファイルは**.vns**という拡張子です。 新しい空のセッションを作るには、"Start a new Session"のアイコンをクリックします。

# セッションのオープン

**Open a session file** アイコンをクリックすることで、過去に保存したセッション・ファイル を呼び出すことができます。ファイル・ダイアログ・ボックスが開かれ、その中から目的のセ ッション・ファイルを選びます。

Windowsのファイル・エクスプローラからセッション・ファイルをダブル・クリックすること でVNAプログラムを起動し、セッション・ファイルをロードできます。なおこのアクション は、そのセッション・ファイルから測定データを呼び出すものではありません。

# 測定データの再呼び出し

セッション・リストから過去に保存した測定データを選びます。

これは測定データを呼び出すだけではなく、グラフ、校正データ、またそれ以外の設定もあわせて呼び出します。

注意すべき点として、この呼び出しは、**呼び出し前にすでにVNAに保存されていた校正データ** を上書きします。測定器はこの呼び出された校正データが有効か有効でないかを確認する手段 がありません。異なる測定セットアップとなる(別のコネクタやケーブルなどが用いられた) 場合は、再度校正作業を行う必要があります。

測定結果を保存することは、校正データを保存することでもあります。2ポート校正にはある程度の時間がかかることから、この機能を有効活用することができます。もし非常によく定義された測定セットアップ(ケーブル、治具、コネクタなど)が用いられるのであれば、校正の完了後に測定データとして保存することで、これを単純に校正データ・セットとして呼び出して使うこともできます。それでも安全面から考えれば、毎回校正を行う必要はあるでしょう。

削除とリネーム

セッション・リスト中の測定名称をダブル・クリックすることで、それをリネームもしくは削 除することができます。

# エクスポートとインポート

セッション・ファイル中の測定データは、そのアイテムを右クリックしてExport as SnP をコ ンテキスト・メニューから選択することで、エクスポートできます。これにより測定コントロ ール・バーの中にあるExportボタンと同じエクスポート・スクリーンが開かれます。 コンテキスト・メニューのImport from SnP を使うことによって、Touchstone ファイルを 測定データとしてインポートできます。これによりデータをグラフに表示したり、プログラム でデータを操作したりできます。インポートしたデータに対してマッチング回路を計算するた めに、マッチング・カリキュレータを使うことも可能です。呼び出したデータをスクリーン上 にグラフとして追加するには、手動で操作する必要があります。その後に画面セットアップも 含めて、データを再保存することができます。

# Touchstone形式でのエクスポート

Export Touchstone スクリーンは、エクスポートする測定項目を選択し、エクスポート先を指

定することに用いることができます。 Sパラメータで共通的に用いられるフ オーマットが**Touchstone フォーマ ット**です。これは1、2そしてマルチ ポートのSパラメータをサポートして おり、.S1P, .S2P, .S3P などの拡張 子を持っています。Touchstone フ ォーマットはエクセルに簡単にイン ポートすることができます。

測定結果は複数のトレース情報を持 つことがあるため、エクスポート・ スクリーンでは、それぞれのトレー スに対してTouchstone ファイルを 書き出すことができます。 このスクリーンでは、その基本(ベ ース)となるファイル名の変更、保 存するSパラメータやトレースの選択 が可能です。

|                                  | -                                           | 27                                                                                                    |                           |  |  |  |
|----------------------------------|---------------------------------------------|----------------------------------------------------------------------------------------------------|---------------------------|--|--|--|
| Data set                         | Iraces                                      | Traces      VSB 36- PIN diode Bias-Freq-VF(BV=0      VSB 36- PIN diode Bias-Freq-VF(BV=0      VSB 36- PIN diode Bias-Freq-VF(BV=0      VSB 26- PIN diode Bias-Freq-VF(BV=0      VSB 26- PIN diode Bias-Freq-VF(BV=0      VSB 36- PIN diode Bias-Freq-VF(BV=0      VSB 36- PIN      VSB 36- PIN diode Bias-Freq-VF(BV=0      VSB 36- PIN      VSB 36- PIN      VSB 36 |                           |  |  |  |
| 2-port                           | ─ VSB                                       |                                                                                                    |                           |  |  |  |
| O \$11                           | VSB<br>↓VSB                                 |                                                                                                    |                           |  |  |  |
| 0.000                            | VSB                                         | 36- PIN diode Bia                                                                                                    | as-Freq-VF(BV=)           |  |  |  |
| 0 522                            | 1.00                                        | VSB 36- PIN diode Blas-Freq-VF                                                                                                    |                           |  |  |  |
|                                  | <                                           |                                                                                                    | >                         |  |  |  |
| Touchstor                        | Parameter                                   | Frequency                                                                                                    | Delimiter:                |  |  |  |
| rarameter<br>Type:               | Format:                                     | Unic.                                                                                                    |                           |  |  |  |
| raneter<br>Type:<br>● S          | Format:<br>OdB / Deg                        | Hz                                                                                                    | O Space                   |  |  |  |
| Type:<br>S<br>Z                  | Format:<br>odB / Deg<br>Mag / Deg           | <ul> <li>Hz</li> <li>kHz</li> </ul>                                                                                                    | ⊙ Space<br>● Tab          |  |  |  |
| ratameter<br>Type:<br>● S<br>● Z | Format:<br>dB/Deg<br>Mag/Deg<br>Re/Im       | <ul> <li>Hz</li> <li>kHz</li> <li>MHz</li> </ul>                                                                                                    | ○ Space<br>● Tab<br>○ CSV |  |  |  |
| raamêtêr<br>Type:<br>● S<br>● Z  | Format:<br>dB / Deg<br>Mag / Deg<br>Re / Im | Hz     kHz     MHz     GHz                                                                                                    | ○ Space<br>● Tab<br>○ CSV |  |  |  |

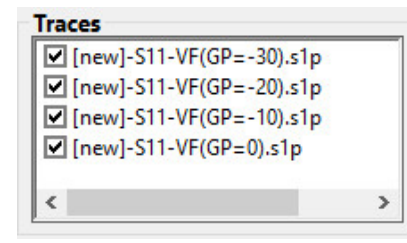

Export ボタンをクリックすると、そのトレース・ファイ ルの保存先**ディレクトリ**を選ぶファイル・ダイアログ・ボ ックスが開かれます。

つづいてエクスポートするファイル数を入力します。

Touchstone フォーマットでは、異なるタイプのデータ・ フォーマットを扱うことができます。この選択はエクスポ

ート・スクリーンの中で選ぶことができます。CSVの設定では、.CSVの拡張子をもつCSVファ イルに書き出します。

### レポート ◆ レポート・ジェネレータ ◆ 単一のグラフのコピー

VNAのプログラムは、以降に作成する報告書などに使えるように、高品質なグラフを生成できます。この作業を効率的に行うには、まずVNAと接続しているラボのコンピュータからネットワーク中に測定データを保存します。そしてデスクトップ・コンピュータの中にもVNAソフトウェアを用意し、ネットワークから測定データを引っ張り出して、レポート用グラフを生成します。

# レポート・ジェネレータ

Utilityバー内にある**Print** ボタンをクリックすることで、レポート用グラフを生成できます。このボタンで**Print preview** スクリーンが開かれます。

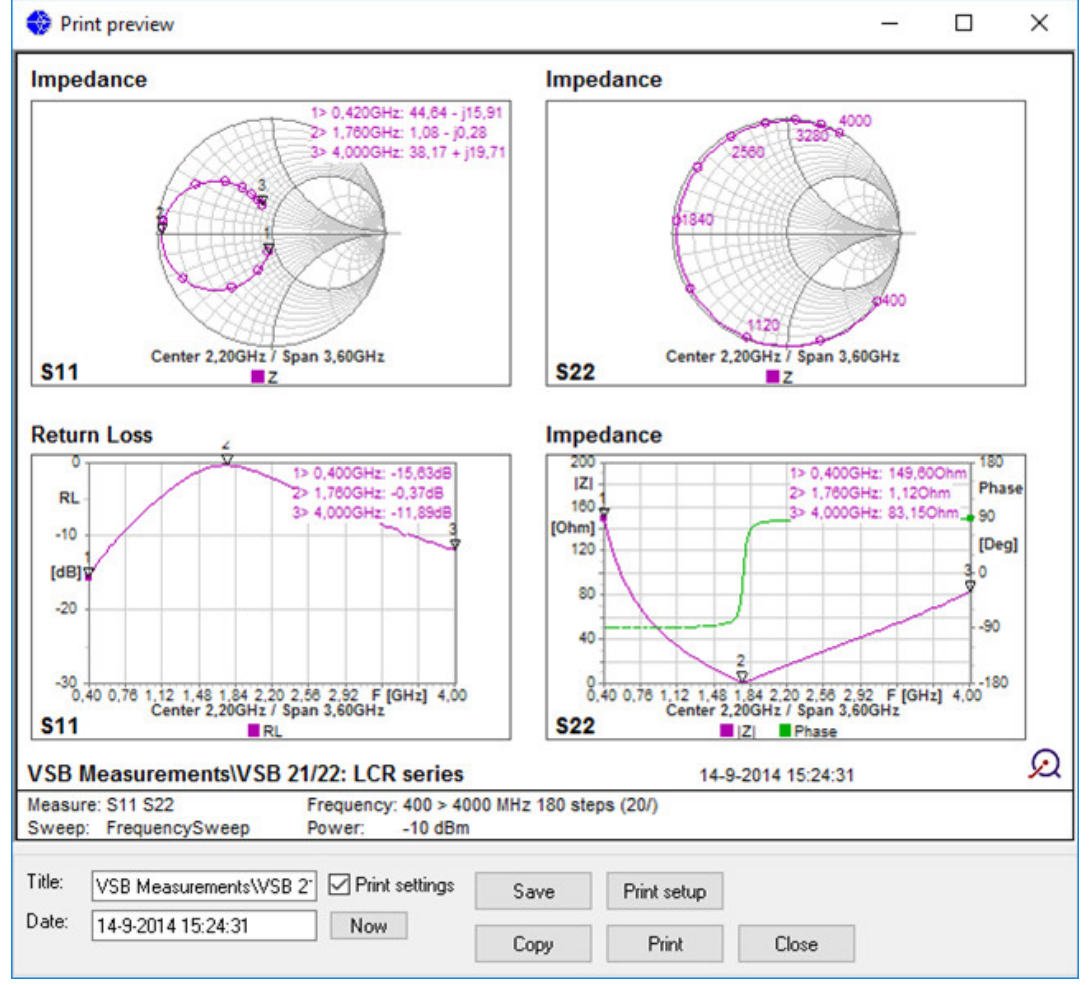

グラフ領域の正確なスクリーン・レイアウトが、このスクリーンにプリントされており、それ はファイル名、測定名称、VNAのセッティングとともに表示されています。テキスト・ボック スにより、これらの情報を手動で変更することができます。 グラフはクリップ・ボードに**コピ** ーでき、レポートに簡単にペーストすることができます。さらにはファイルに**保存**したり、直 接**プリンタ**に出力したりもできます。

全てのグラフ・アイテムは、**Enhanced Metafile Format** (emf) としてスケーラブルなグラ フィック・データで保存され、高品質にスケーリングができます。

グラフ領域のオリジナル・サイズは、レポートの図のサイズとして使われます。これによりグ

ラフ上のテキスト・サイズの相対的なサイズを大きくしたり、小さくしたりすることが可能に なります。大きなスクリーンからスタートして、報告書に貼りこむためにグラフの大きさを小 さくするとき、小さいテキストを得ることができます。小さいスクリーンからスタートした場 合には、張り込んだ結果として大きいテキスト・サイズを得ることができます。 スクリーン上の**カラー設定、ロゴ**、その他のオプションは、プログラムのOptionsスクリーン から選択できます。オプション・スクリーンで、スミス・チャートのアドミッタンス軸の非表 示の設定ができます。

Printメニュー項目で、全グラフ領域のレポート・スクリーンが開かれます。

# 単一のグラフのコピー

グラフ・コンテキスト・メニュー内のコピー項目を使うことで、単一のグラフをコピーするこ とができます。

トップへ戻る

| OPTIONS (オプション) | ◆ Screen(スクリーン)  |
|-----------------|------------------|
|                 | ◆ Reports (レポート) |
|                 | ◆ VNA            |

Utilities バーからアクセスできるOptions スクリーンの中から、プログラムの幾つかのオプションを選択することができます。このスクリーンにはVNAの情報を表示するためのタブや、 VNAに新しいファームウェアをアップロードするためのタブがあります。

# Screen (スクリーン)

| 😌 Options                                      | ×  | このタブで、スクリー |
|------------------------------------------------|----|------------|
|                                                |    | ンに関する幾つかのオ |
| Screen                                         | -1 | プションを変更できま |
| Color scheme Marker Font Size<br>Black V 120 % |    | す。         |
|                                                |    |            |
|                                                |    |            |
| Show Center/Span                               |    |            |
|                                                |    |            |
| Set screen size                                |    |            |
| 800 x 600 1024 x 768 1280 x 800 Custom         |    |            |
|                                                |    |            |
| Custom size: 842 x 621 Current                 |    |            |
|                                                |    |            |
|                                                |    |            |
| About Dk Apply Cancel                          |    |            |
| on hppy Califor                                |    |            |

• Colour scheme: グラフのカラー設定、例えば黒のバックグラウンド、白のバック グラウンド、モノクロのトレースと白のバックグラウンド、さらにその他のカラー 設定などの色の設定を選択することができます

- Marker Font Size : グラフの中のフォント・サイズを大きくすることができ、大き なスクリーンでより見やすくなるようにできます
- Touch screen:タッチ・スクリーンの操作、例えばオンスクリーン・キーボードや、右クリック相当としてスクリーン上を長押しすることを認識したりするような、タッチ・スクリーン操作をサポートする複数の機能をオンにできます。これはユーザが使っているオペレーティング・システムでタッチ・スクリーンをサポートしているかいないかによって、使えるか使えないかが決まってきます
- Show Center/Span: グラフの中にCenter/Spanの数値を表示するかしないかを設 定します
- Set screen size:レポート生成のときに、ある決まったスクリーン・サイズをいつ も使うことが便利なときがあります。これらのボタンを使うことで、サイズを選ぶ ことができます。希望するサイズを入力するか、現在のスクリーン・サイズから取 り出すかにより、カスタム・サイズを設定できます

| Options                          |                       | >      | < このタブでレポートを |
|----------------------------------|-----------------------|--------|--------------|
| Screen Reports VNA               |                       |        | 生成するためのオプシ   |
| Graph report                     |                       |        | ヨンを設定します。    |
| Color scheme                     |                       |        |              |
| White $\vee$                     |                       |        |              |
| Hide admittance lines            |                       |        |              |
|                                  |                       |        |              |
| Graph logo:                      |                       |        |              |
| C:\Program Files (x86)\MegiQ\VNA | \Logo-MegiQ-graph.bmp |        |              |
| $\Omega$                         | Browse                | Clear  |              |
|                                  |                       |        |              |
|                                  |                       |        |              |
|                                  |                       |        |              |
|                                  |                       |        |              |
|                                  |                       |        |              |
|                                  |                       |        |              |
| About                            | Apolu Apolu           | Cancel |              |

Reports (レポート)

- Colour scheme : レポートに使うためのカラーの設定です
- Marker Font Size: グラフの中のフォント・サイズを大きくすることができ、大き なスクリーンでより見やすくなるようにできます
- Hide admittance lines:スミス・チャート上のアドミッタンス軸を非表示にできます。この軸のラインがあると、チャートが非常に細かく、読むのが難しくなってしまうことがあるからです
- Graph logo: グラフ右側の下角にロゴをプリントするための設定です

|                   |                                     | _ |  |
|-------------------|-------------------------------------|---|--|
| /endor<br>Product | MegiQ                               |   |  |
| Device type       | VNA                                 |   |  |
| Serial number     | 00001841                            |   |  |
| Hardware version  | 201                                 |   |  |
| Firmware version  | 1.00.320                            |   |  |
| CPLD version      | 1.00.002                            |   |  |
| Min host version  | 1.01                                |   |  |
| Ports             | 123                                 |   |  |
| Blas option       | Installed                           |   |  |
| Jevice ID         | 1601401C-AE3014A8-03476FE2-F0001E82 |   |  |
| Auto connect      |                                     |   |  |
|                   | ut) 01A Convinte                    |   |  |

- VNA Info:製品名、シリアル番号、バージョン、オプションと、デバイス固有ID 番号などのハードウェア情報
- Autoconnect: このチェック・ボックスにチェックが入ると、VNAが検出されたと
   き、ソフトウェアは自動的に接続を開始します
- Connection: VNAとのコネクション(接続動作)を制御します
- Test VNA: VNAのハードウェア・テストを走らせ、その結果を表示します。この テスト実行後は、VNAが必ず必要です(VNAソフトウェアのバージョンが新しくな った場合には、自動的にVNAがリブートされます)
- Copy Info: リスト情報をコピーします
- Firmware : 新しいファームウェアをアップロードするためのスクリーンを開きま す

# コネクション・スクリーン

| Com port                        |   |
|---------------------------------|---|
|                                 |   |
| COM10: MegiQ • VNA21 • 00001841 | ~ |
| Cancel                          | k |

VNAソフトウェアをバーチ ャル・マシン上で動作させ ていると、VNAが接続され たとき、ソフトウェアが VNAを自動的に検出できな いことがあります。 このスクリーンは、VNAが 接続されているCOMポート

を選択するために使用されます。実際のCOMポート・フィールドのテキスト は、幾つかのWindowsのバージョンによって異なります。場合によってはデバ イス名がリストに表示されず、COMポートだけがその俗称名(generic name)とともに表示されている場合もあります。これはソフトウェアがVNA を検出できなかったということではありません。

# ファームウェア・スクリーン

このスクリーンは、新しいファームウェアをVNAにアップロードするためのも のです。

| endor                                                                                                    | MeaiQ     |            |              |             |         |              |           |
|----------------------------------------------------------------------------------------------------|-----------|------------|--------------|-------------|---------|--------------|-----------|
| roduct                                                                                                    | VNA-046   | De         |              |             |         |              |           |
| evice type                                                                                                    | VNA       |            |              |             |         |              |           |
| erial number                                                                                                    | 00001841  |            |              |             |         |              |           |
| ardware version                                                                                                    | 201       |            |              |             |         |              |           |
| irmware version                                                                                                    | 1.00.320  |            |              |             |         |              |           |
| PLD version                                                                                                    | 1.00.002  |            |              |             |         |              |           |
| in host version                                                                                                    | 1.01      |            |              |             |         |              |           |
| ias option                                                                                                    | Installed |            |              |             |         |              |           |
| evice ID                                                                                                    | 16014010  | -AE 351448 | -53476FE2-F5 | 001E82      |         |              |           |
|                                                                                                    | Size      | Туре       | Version      | Description | MinHW   | MaxHW        | FW file   |
| VNA-VF201.VFW                                                                                                    | 220024    | Арр        | 1.00.320     | VNA_FW201   | 200     | 210          | VF001.VFW |
|                                                                                                    |           |            |              |             |         |              |           |
|                                                                                                    |           |            |              |             |         |              |           |
|                                                                                                    |           |            |              |             |         |              |           |
| - And the second second s |           |            |              | Send file   | e(s) Se | end firmware | Overvin   |

- VNA Info: VNAスクリーンと同じVNA情報が表示されます
- Firmware files : アップロードされるファイルのリストです
- Browse:アップロードするファイルを一覧表示するためのボタン です
- Clear: ファイル・リストをクリアします
- Send file(s): リブートせずにVNAにファイルを送信します
- Send firmware:ファイルを送信し、以降でVNAをリブートします
- Overwrite existing : 現在のファイルを上書きするためのフラグで す。めったに使われません

ファームウェアをアップロードするとき、VNAはそのファイル・システム内に アップロードされたファームウェア・ファイルを保存します。以降にリブート するとき、ブート・ローダがこのファームウェアをインストールし、インスト ールが成功したとき、そのファイル・システムからファームウェア・ファイル を削除します。

この機能はMegiQで開発される他の種類のファイルや、コントロール・オプションをインストールするときにも使うことができます。このファイルは特定の デバイスIDに対してロックされていることがあります。

トップへ戻る

# 仕様

| パラメータ | VNA0440 – VNA0460 | VNA0440e – VNA0460e | 単位 |
|-------|-------------------|---------------------|----|
| 周波数   |                   |                     |    |
|       |                   |                     |    |

| パラメータ                     | VNA0440 – VNA0460 | VNA0440e - VNA0460e                | 単位  |
|---------------------------|-------------------|------------------------------------|-----|
| 帯域                        | 400 … 4000 / 6000 | 400 … 4000 / 6000                  | MHz |
| 精度                        | 2                 | 2                                  | ppm |
| 分解能                       | 5                 | 5                                  | kHz |
| 出力                        |                   |                                    |     |
| レベル                       | +540              | +540                               | dBm |
| 精度                        | +/- 1             | +/- 1                              | dB  |
| 分解能                       | 0.5               | 0.5                                | dB  |
| 高調波                       | -35以下             | -35以下                              | dBc |
| 入力                        |                   |                                    |     |
| 最大RF入力レベル<br>損傷なし         | 20                | 20                                 | dBm |
| 最大DC入力レベル<br>損傷なし         | +/- 20 (1)        | +/- 20                             | V   |
| 検出器レンジ<br>400 – 4000 MHz数 | +2070             | +2070                              | dBm |
| 検出器レンジ<br>4000 – 6000 MHz | +2060             | +2060                              | dBm |
| 全体の測定精度                   | 0.5               | 0.5                                | dB  |
| 全体の方向性精度<br>(校正済み)        | 55以上              | 55以上                               | dB  |
| バイアス生成器                   |                   |                                    |     |
| 制御                        | -                 | ソフトウェア制御の<br>電圧・電流源<br>(ソース・シンク可能) |     |
| Bias-Tee                  | _                 | 内蔵。<br>ソフトウェアにより<br>スイッチ制御         |     |
| バイアス電圧設定範囲                | -                 | -12 ··· +12                        | V   |
| バイアス電流設定範囲                | -                 | +/- 1 …100                         | mA  |
| 一般                        |                   |                                    |     |

| パラメータ              | VNA0440 – VNA0460 | VNA0440e – VNA0460e | 単位     |
|--------------------|-------------------|---------------------|--------|
| ポート                | 2 x 双方向           | 2 x双方向 &            |        |
|                    |                   | 1 x 信号源出力           |        |
| インピーダンス            | 50                | 50                  | Ω      |
| ポートのリターン・ロス        | -15以上             | -15以上               | dB     |
| 電源供給<br>(ACアダプタ含む) | 8 … 24            | 8 … 24              | VDC    |
| DC消費電力             | 8                 | 10                  | W      |
| インターフェース           | USB 2.0           | USB 2.0             | -      |
| 測定速度               | 1000              | 1000                | pts/s  |
| 掃引長                | > 100k            | > 100k              | points |
| サイズ                | 145 x 82 x 32     | 145 x 82 x 32       | mm     |
| RFコネクタ             | SMA               | SMA                 | -      |
| 拡張コネクタ             | no                | yes                 | -      |

トップへ戻る

# More MegiQ

# **VNA Sandbox**

RF開発の初心者に対して、VNA Sandboxを提供しています。こ のキットには、デュアルUFL校正キットと、多くの種類の1ポー ト/2ポート回路、例えば共振回路、フィルタ、アンテナ、アクテ ィブ回路のプリント基板が同梱されています。 Sandboxキットには、校正方法や回路の測定方法を解説する、 非常にわかりやすい入門書が添付されており、測定結果と、実際 の素子や回路のふるまいとの関係について詳解しています。 VNA Sandboxに含まれる全てのアダプタとスペア・コネクタに より、簡単に測定を開始でき、簡単に結果を得るための一番の早 道が得られます。

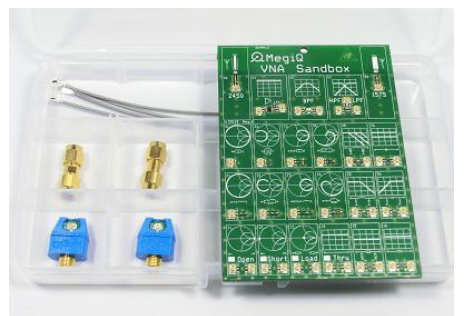

VNA SandboxでVNAの使い方を やさしく学ぶことができます

# UFL & Balanced 校正キット

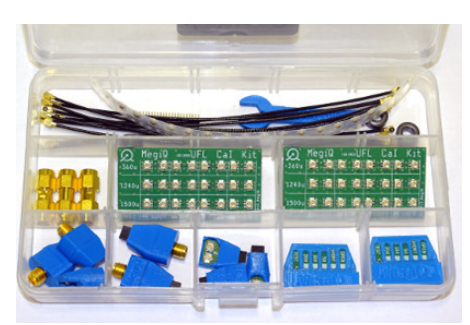

より高精度なUFL校正と バランスド測定のための 校正キットです。

- UFL / バランスドによるVNA測定
- より本格的なチュートリアル
- 基板の層間厚3種に対応したデュアルUFL OSLT 校 正キット
- バランスド OSLT キット
- SMA-UFL アダプタ
- SMAバランスド・アダプタ
- UFLバランスド・アダプタ
- UFL差動アダプタ
- UFL ケーブル
- 測定用UFL ソケット
- 測定用ピン・ヘッダ
- どんなVNAでも使用可能
- UFLは6GHz、バランスドは3GHzまで

# 放射測定システム

RMS0740 は、アンテナの放射パターン、アクティブそしてパッ シブ素子を測定できます。

Radiation Measurement System (RMS) は、放射パターンと 全放射電力(Total Radiation Power; TRP)を3軸の回転で 600MHzから4GHzにおいて測定できる業界にないユニークなタ ーンキー・システムです。

一般的な測定においては、反射の影響をさけるために電波暗室で 測定されますが、RMSは非常に高機能なアンテナ・デザインに

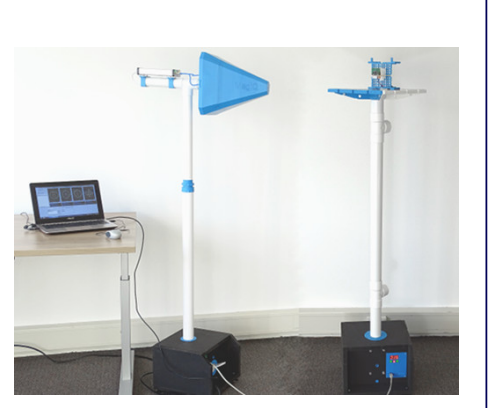

より、反射に対する感度を低減しています。これにより比較的小さなラボやオフィス環境においても、放 射の測定を行うことができます。

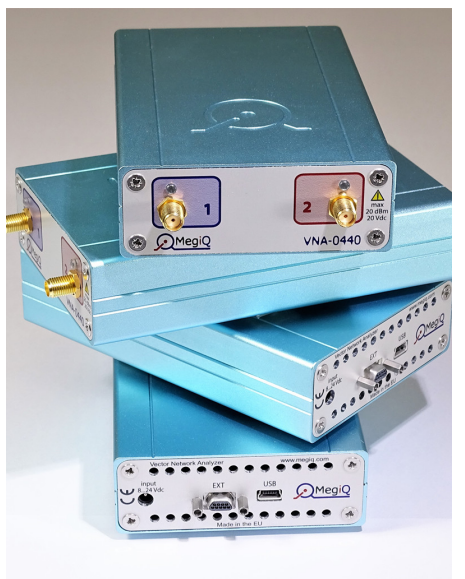

翻訳者コメント:本翻訳マニュアルは、ご使用の皆様にご理解い ただけるように十分に意訳し、また不明瞭な部分はMegiQ社にす べて確認して翻訳しました。原文と異なる部分もありますが、そ れらは上記理由によるものとご理解ください。

©Copyright 2013 – 2017, MegiQ BV. All rights reserved. MegiQ社の書面による承諾なしに、この文書のいかなる部分も、いかなる形状 もしくは情報保存や抽出システムなどいかなる機械的・電気的方法によって再 構成してはなりません。内容と仕様は予告なく変更することがあります。